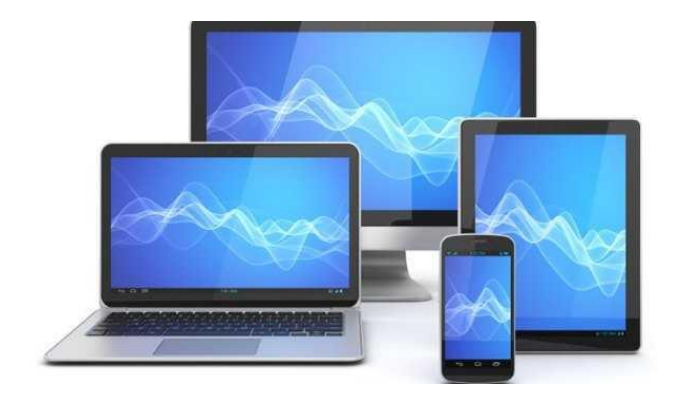

# Mini Computerclub Almelo

Microsoft account Kerstkaart maken Bestanden/apps downloaden Etiketten/adresboek maken

# Inhoud

Onderwerpen van deze avond:

- Microsoft Account
- Kerstkaart maken
- Downloaden van bestanden en programma's
- Adresetiketten/adresboek met Libre Office

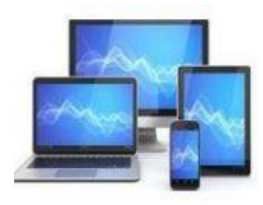

#### Microsoft Account

Met een Microsoft-account kunt u inloggen bij alle online publieksdiensten van Microsoft.

Bijvoorbeeld OneDrive, Outlook.com, Office, Foto's en Skype.

U kunt ook inloggen bij de appstore van Windows en apps downloaden op de computer. Zonder account lukt dat niet.

Het grote voordeel van een Microsoft-account is dat Windows- en appinstellingen online worden opgeslagen.

U kunt uw persoonlijke werkomgeving altijd en overal oproepen: eenvoudig door (met een e-mailadres en wachtwoord) in te loggen op uw **Microsoft**-**account**.

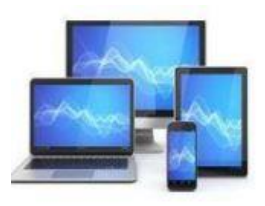

- Een account aanmaken met een bestaand e-mailadres werkt zo:
- Surf naar naar login.live.com
- Klik achter 'Geen account' op Maak er een.

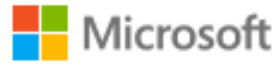

#### Aanmelden

E-mailadres, telefoonnummer of Skype-naam

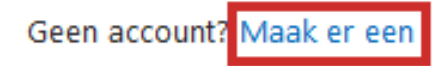

Gebruikersnaam vergeten

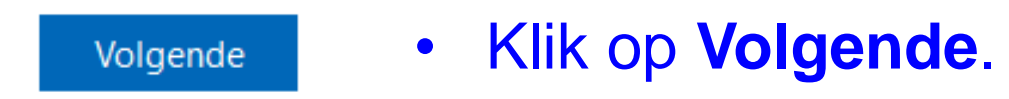

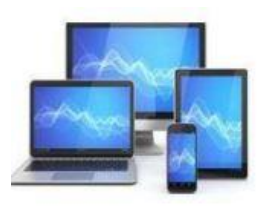

• Typ het e-mailadres dat u wilt koppelen aan het Microsoft-account.

#### Microsoft

h.bleecke48@gmail.com

#### Account maken

h.bleecke@mcca.nl

Een telefoonnummer gebruiken

Nieuw e-mailadres maken

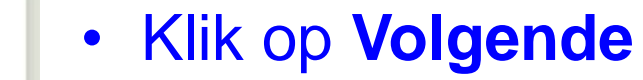

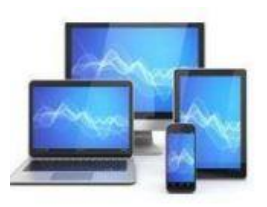

## **MINI COMPUTER CLUB ALMELO**

Volgende

#### • Bedenk een wachtwoord en typ het wachtwoord.

#### Hicrosoft

h.bleecke48@gmail.com

 $\leftarrow$  h.bleecke@mcca.nl

#### Een wachtwoord maken

Het wachtwoord invoeren dat u wilt gebruiken bij uw account.

#### \*\*\*\*\*

✓ Wachtwoord weergeven

Volgende

#### • Klik op Volgende

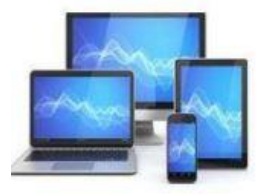

#### • Microsoft wil nog een aantal gegevens ontvangen. Typ uw voornaam.

•

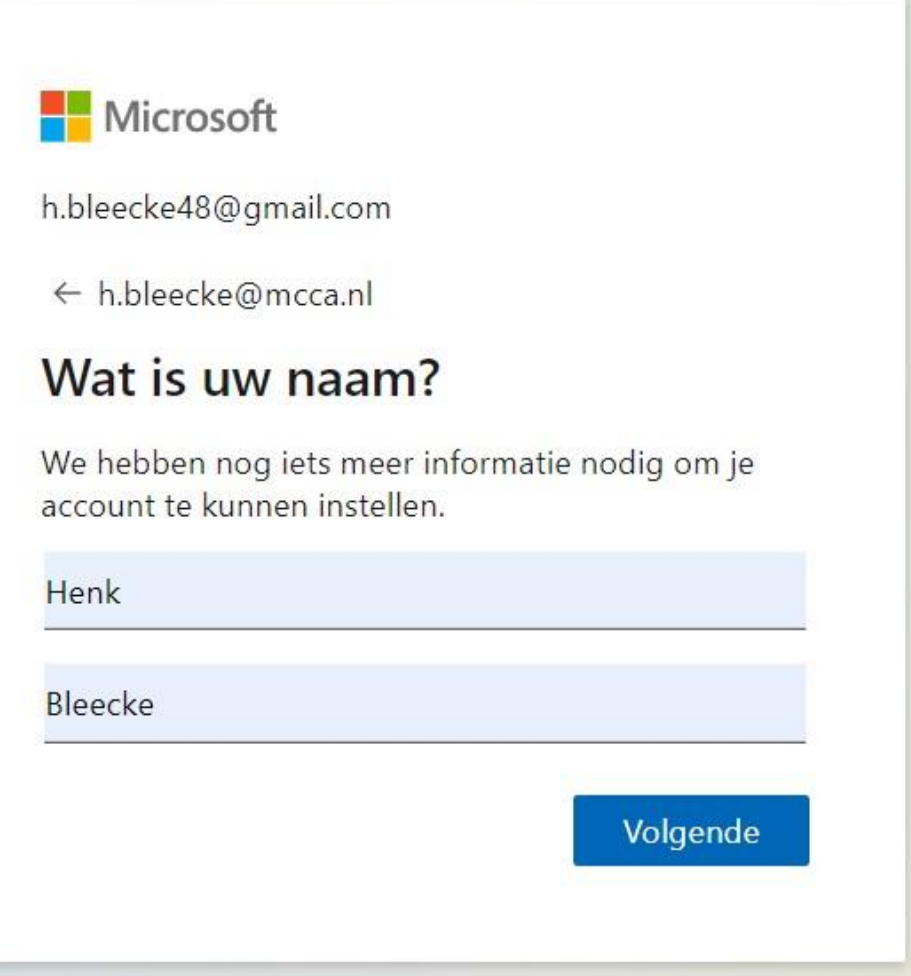

 Klik op Achternaam en typ uw achternaam.

Klik op Volgende.

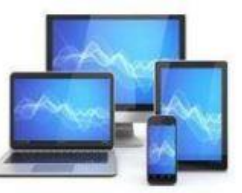

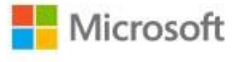

h.bleecke48@gmail.com

← h.bleecke@mcca.nl

#### Wat is uw geboortedatum?

We hebben nog iets meer informatie nodig om uw account in te stellen. Uw geboortedatum helpt ons u te voorzien van leeftijdsgebonden instellingen.

| Geboortedati |    |      |   |          |
|--------------|----|------|---|----------|
| Geboortedati | um |      |   |          |
| 13           | ~  | juli | ~ | 1948     |
|              |    |      |   | Volgende |

 Klik op de uitklapmenu's onder 'Geboortedatum' om de dag, de maand en het jaar van geboorte in te vullen.

• Klik op Volgende.

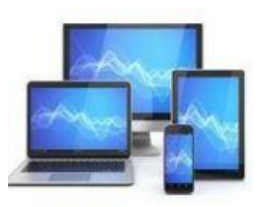

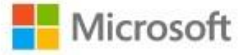

h.bleecke48@gmail.com

← h.bleecke@mcca.nl

#### E-mailadres controleren

Voer de code in die is verzonden naar h.bleecke@mcca.nl. Als u het e-mailbericht niet hebt ontvangen, controleert u de map Ongewenste e-mail of probeert u het opnieuw.

#### 4835

Ik ontvang graag informatie, tips en aanbiedingen over Microsoft-producten en services.

Als je **Volgende** kiest, ga je akkoord met de Microsoftservicesovereenkomst en de privacy- en cookieverklaring.

Volgende

 Microsoft stuurt een code naar het emailadres dat gekoppeld wordt aan het account. Typ de code uit de mail over in het veld 'Code invoeren'.

Klik op Volgende.

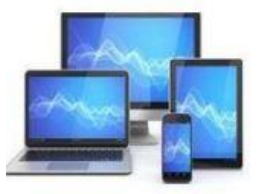

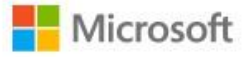

h.bleecke48@gmail.com

← h.bleecke@mcca.nl

#### Account maken

Los de puzzel op, zodat we weten dat u geen robot bent.

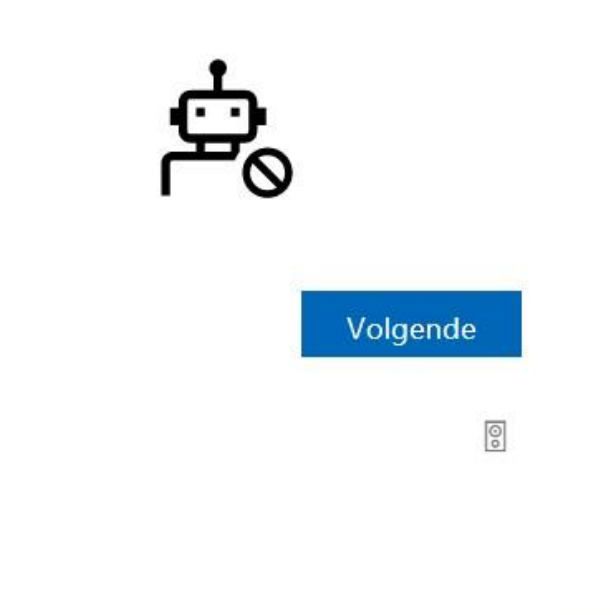

 Microsoft wil zeker weten dat een persoon het account aanmaakt en niet een robot. U moet daarom een puzzel oplossen.

Klik op volgende

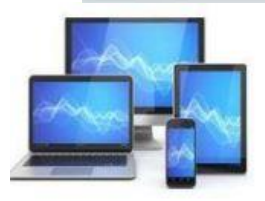

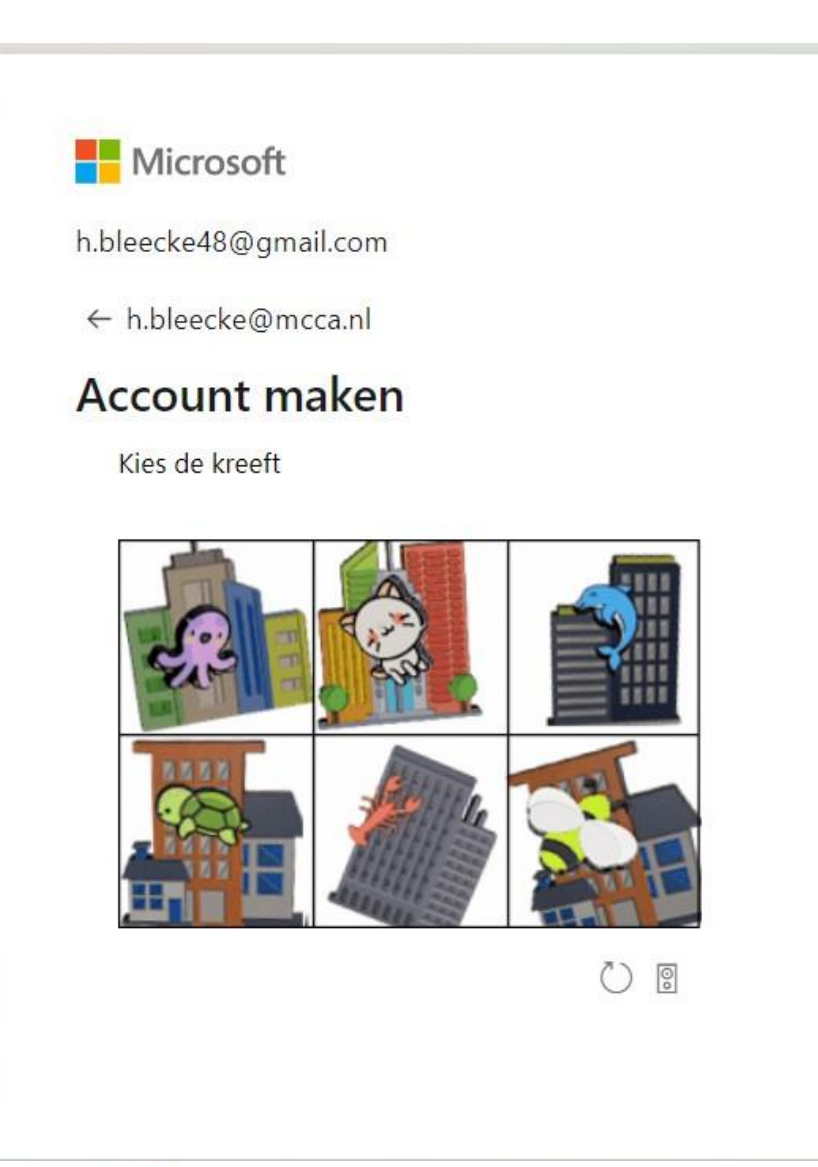

 Is zoals in dit geval goed gekozen voor de kreeft, dan verschijnt in een nieuw venster een goedkeuring. U heeft een Microsoft account.

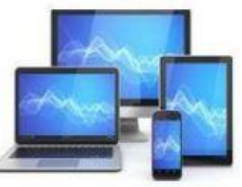

#### **One Drive**

Een van de veelgebruikte toepassingen is OneDrive

Met OneDrive kunnen mensen bestanden op internet (in de cloud) opslaan, om ze op verschillende apparaten te gebruiken. Daarvoor stelt Microsoft online 5 GB ruimte beschikbaar op de server in een datacentrum.

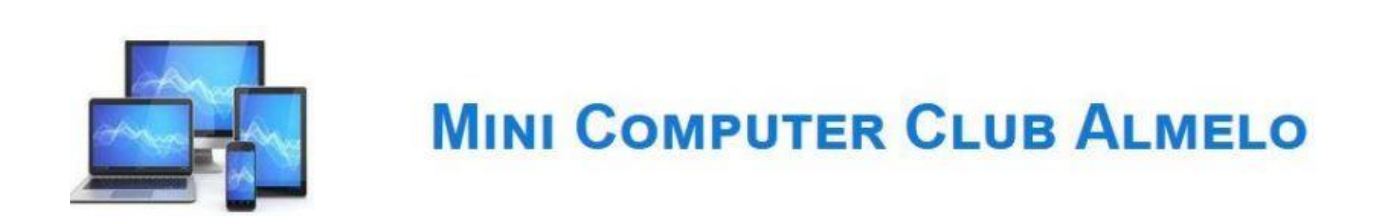

# Mogelijkheden OneDrive

Met OneDrive kunnen mensen bestanden online opslaan, bewerken en delen. Samen met iemand anders aan een document werken, kan ook. De opslagdienst kan met allerlei bestanden overweg.

De online versie van OneDrive geeft ook toegang tot gratis versies van Word, Excel en PowerPoint. Dit zijn kleine versies van de betaalde pakketten van Microsoft Office, maar de voor de gemiddelde gebruiker zijn deze online mogelijkheden voldoende.

Mocht u toch kiezen voor een betaalde versie van Microsoft Office, dan wordt uw ruimte op One Drive gratis uitgebreid tot 1tb.

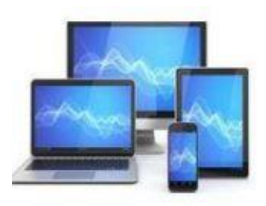

#### Meer weten over OneDrive?

#### Onder Tips op onze site:

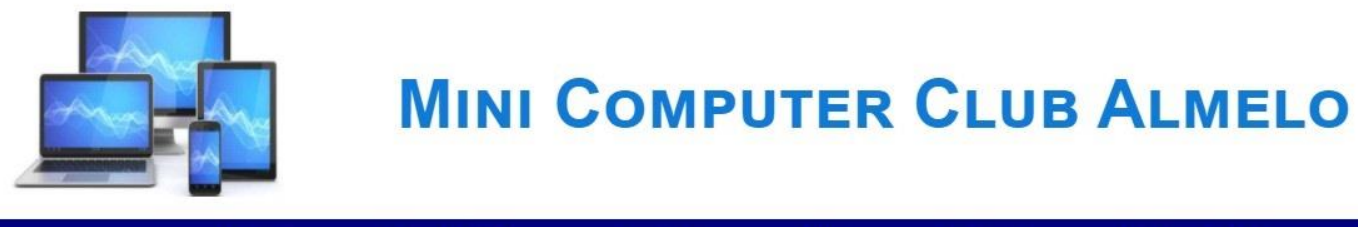

| Interessante Powerpoint presentaties         Links naar door MCCA en anderen gehouden Powerpoint presentaties.         Fotoboek maken       Sneller Windows       Mobiele telefonie       Internetoplichting       E-r         Systeem uptodate       Veilig internet       Top 10 tips       Laptop APK       Be         Adresetiketten       Youtube       Doe je updates       Whatsapp       Mid         WinSneltoetsen       L.O. South Print       OneDrive       Kerstkaart maken       Ve | Home                  | Over MCCA        | Agenda        | Tips                  | Contact | Lid worden?        | Mijn |
|----------------------------------------------------------------------------------------------------|-----------------------|------------------|---------------|-----------------------|---------|--------------------|------|
| Interessante Powerpoint presentatiesLinks naar door MCCA en anderen gehouden Powerpoint presentaties.Fotoboek makenSneller WindowsMobiele telefonieInternetoplichtingSysteem uptodateVeilig internetAdresetikettenYoutubeDoe je updatesWhatsappWinSneltoetsenL.O.O                                                                                                    |                       |                  |               |                       |         |                    |      |
| Links naar door MCCA en anderen gehouden Powerpoint presentaties.Fotoboek makenSneller WindowsMobiele telefonieInternetoplichtingE-rSysteem uptodateVeilig internetTop 10 tipsLaptop APKBeAdresetikettenYoutubeDoe je updatesWhatsappMidWinSneltoetsenL.Q. Colspan="5">OneDriveKerstkaart makenVeilig internet                                                                                                    | Interessante          | Powerpoin        | t presenta    | aties                 |         |                    |      |
| Fotoboek makenSneller WindowsMobiele telefonieInternetoplichtingE-rSysteem uptodateVeilig internetTop 10 tipsLaptop APKBeAdresetikettenYoutubeDoe je updatesWhatsappMidWinSneltoetsenL.Q. ComparisoOneDriveKerstkaart makenVeilig internet                                                                                                    | Links naar door MC    | CA en anderen ge | houden Powerp | point presentatie     | S.      |                    |      |
| Systeem uptodateVeilig internetTop 10 tipsLaptop APKBeAdresetikettenYoutubeDoe je updatesWhatsappMidWinSneltoetsenL.Q.Q.Q.L.L.L.L.L.L.L.L.L.L.L.L.L.L.L.L                                                                                                    | Fotoboek maken        | Sneller Wi       | ndows         | Mobiele telefor       | nie     | Internetoplichting | E-r  |
| AdresetikettenYoutubeDoe je updatesWhatsappMidWinSneltoetsenL.O.O.O.O.O.O.O.O.O.O.O.O.O.O.O.O.O.O.O                                                                                                    | Systeem uptodate      | Veilig inter     | net           | Top 10 tips           |         | Laptop APK         | Be   |
| WinSneltoetsen         L.O.         OneDrive         Kerstkaart maken         Ve                                                                                                    | Adresetiketten        | Youtube          |               | <u>Doe je updates</u> |         | <u>Whatsapp</u>    | Mie  |
|                                                                                                    | <u>WinSneltoetsen</u> | L.O              |               | <u>OneDrive</u>       |         | Kerstkaart maken   | Ve   |

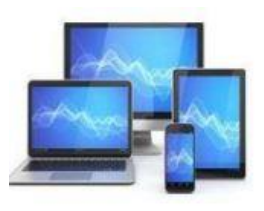

#### Kerstkaart maken

Een goede start voor het maken van een kerstkaart is om in Google te zoeken naar "kerstkaart 2022".

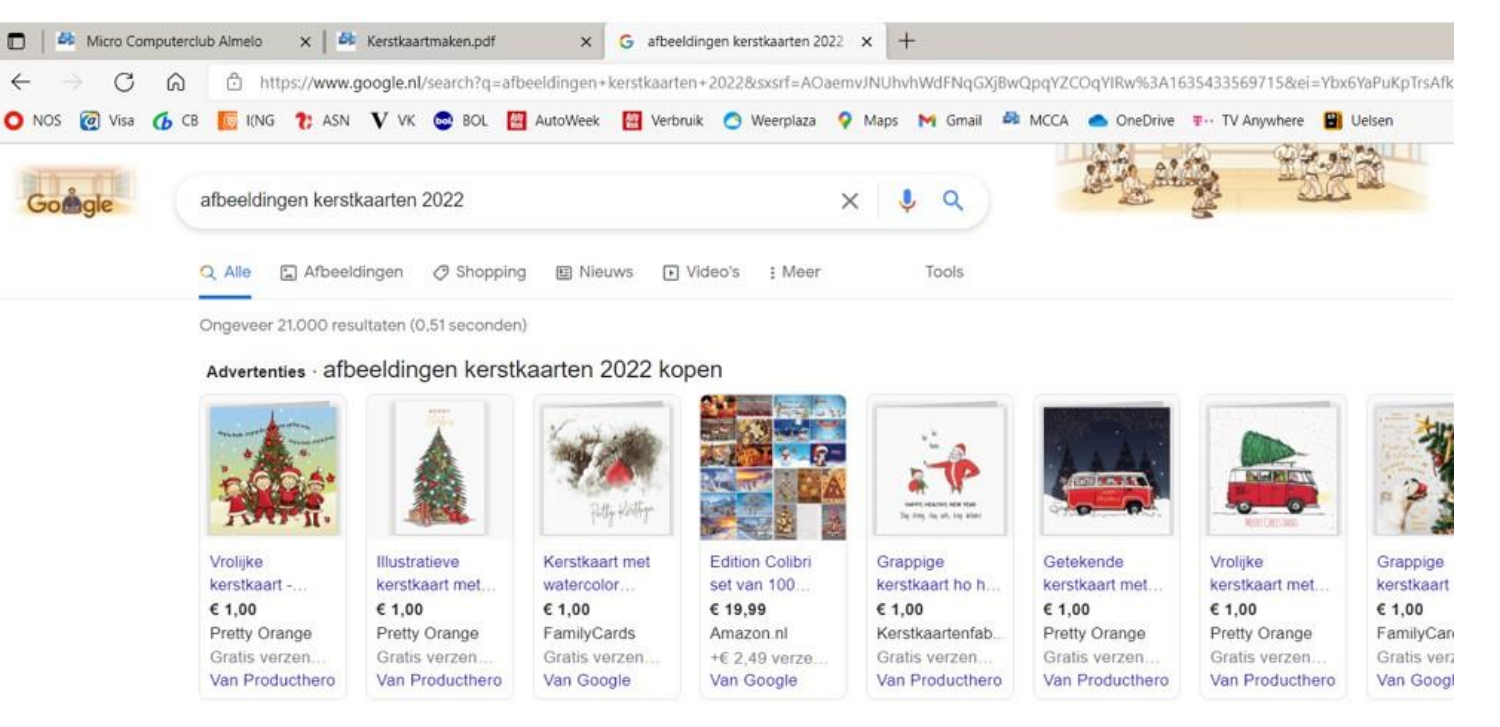

🗈 Afbeeldingen van afbeeldingen kerstkaarten 2022

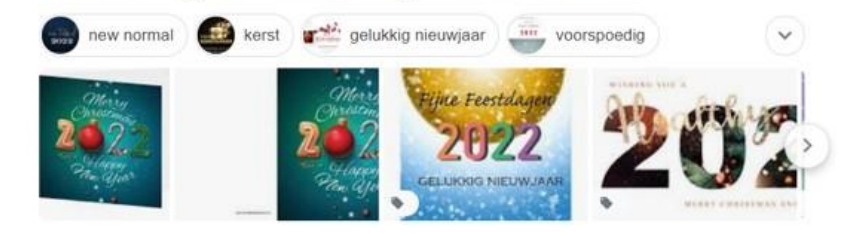

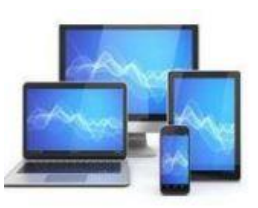

# Klik vervolgens op het tabblad afbeeldingen en u kunt een afbeelding kiezen voor uw kerstgroet:

Advertenties · afbeeldingen kerstkaarten 2022 kopen

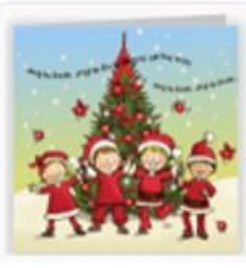

Vrolijke kerstkaart -... € 1,00 Pretty Orange Gratis verzen... Van Producthero

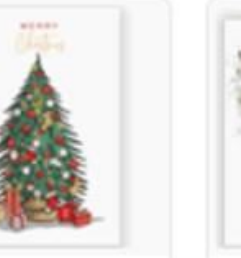

Illustratieve kerstkaart met... € 1,00 ge Pretty Orange en... Gratis verzen... thero Van Producthero

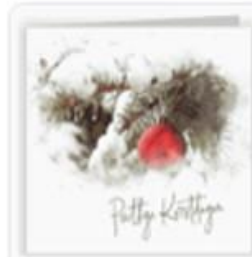

Kerstkaart met watercolor... € 1,00 FamilyCards Gratis verzen... Van Google

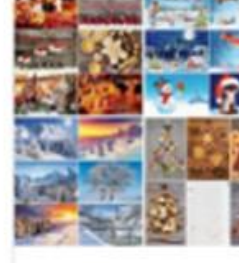

Edition Colibri set van 100... € 19,99 Amazon.nl +€ 2,49 verze... Van Google

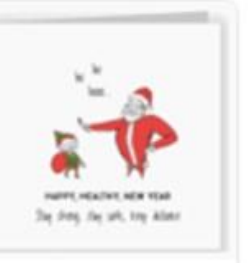

Grappige kerstkaart ho h... € 1,00 Kerstkaartenfab... Gratis verzen... Van Producthero

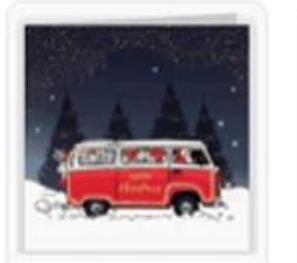

Getekende

€ 1,00

kerstkaart met...

Pretty Orange

Gratis verzen...

Van Producthero

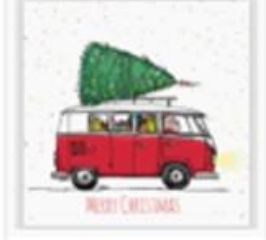

Vrolijke kerstkaart met... € 1,00 Pretty Orange Gratis verzen... Van Producthero

#### 🖾 Afbeeldingen van afbeeldingen kerstkaarten 2022

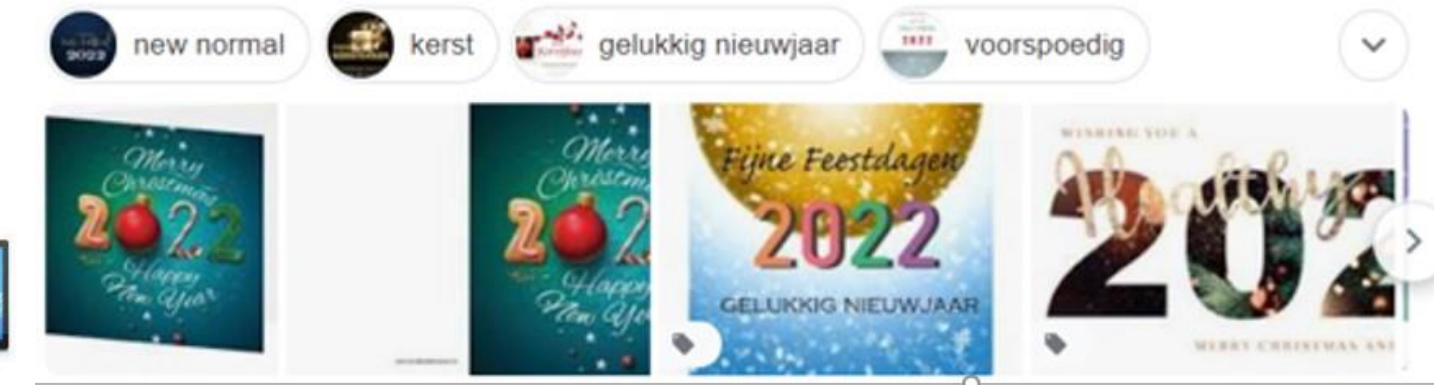

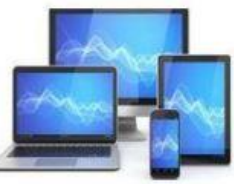

Als u een foto heeft gevonden voor een kerstgroet klikt u er op, waarna de foto vergroot wordt weergegeven. Hier klikt u met de RE muisknop op en kiest voor "Afbeelding opslaan als".

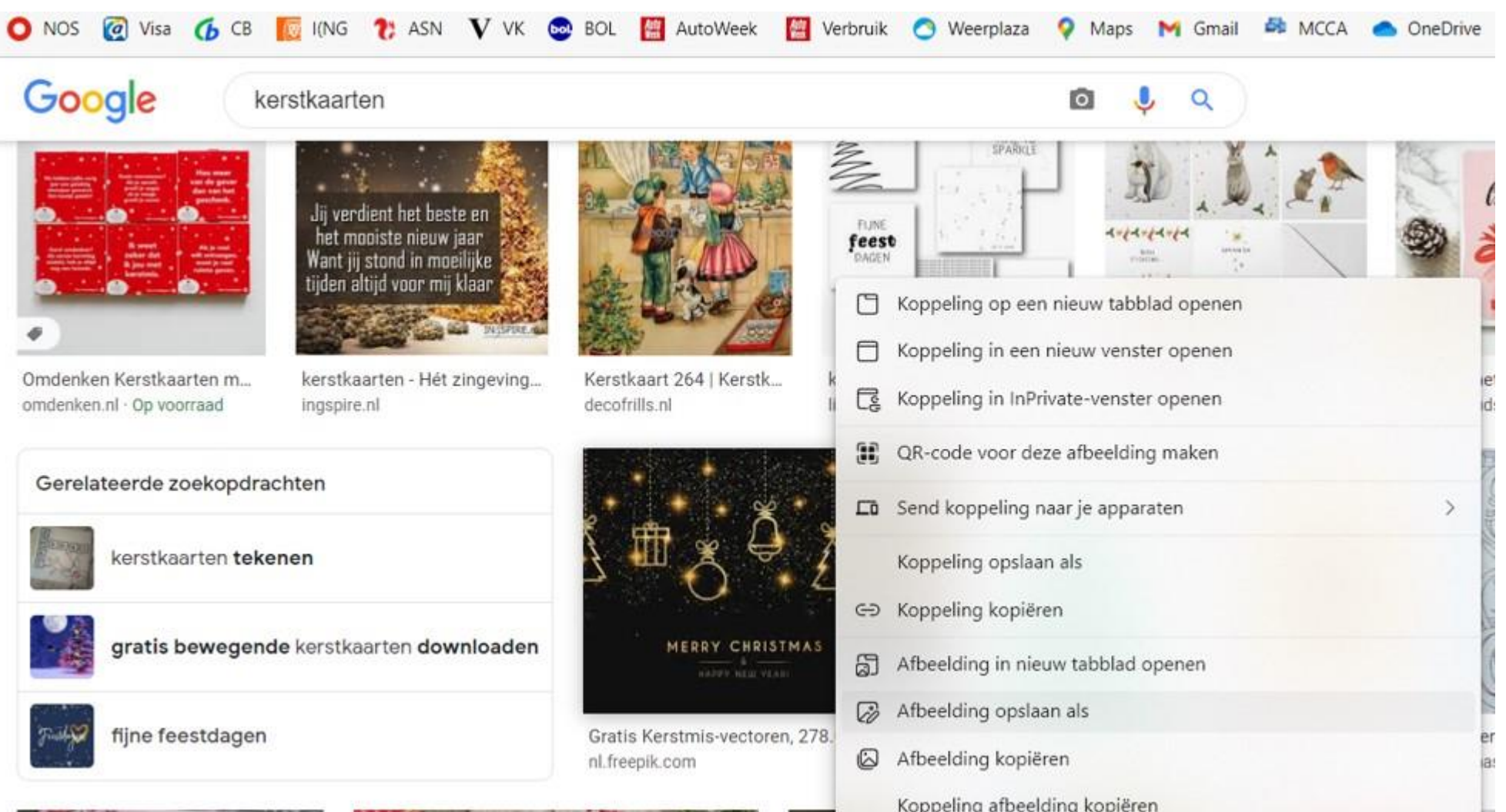

## Na opslag zoeken we met Windows verkenner naar het bestand in de gebruikte map. We klikken met de rechtermuisknop het bestand:

← → · ↑ 🚞 > Deze pc > OS (C:) > 1Sint

| Salla tasana     | Naam                                                                | ~                                                                                                    | Datum                       | Туре        | Grootte Labels               |           |
|------------------|---------------------------------------------------------------------|----------------------------------------------------------------------------------------------------|-----------------------------|-------------|------------------------------|-----------|
| A shelle toegang | 🖹 1mcca                                                             |                                                                                                    | 28-9-2021 15:50             | JPG-bestand | 20 kB                        |           |
| > 🔷 OneDrive     | account20                                                           |                                                                                                    | 3-10-2021 20:36             | JPG-bestand | 53 kB                        |           |
| 🛩 💭 Deze pc      | account21                                                           |                                                                                                    | 3-10-2021 21:09             | JPG-bestand | 156 kB                       |           |
| > 🔀 Afbeeldingen | Beslastingdien                                                      | ist adreswijziging erven fahner                                                                                 | 17-8-2021 12:45             | JPG-bestand | 80 kB                        |           |
| > 🛄 Bureaublad   | Capri1                                                              |                                                                                                    | 17-7-2021 11:02             | JPG-bestand | 117 kB                       |           |
| > 📴 Documenten   | Capri2                                                              |                                                                                                    | 17-7-2021 11:00             | JPG-bestand | 108 kB                       |           |
| > 🛓 Downloads    | Capri3                                                              |                                                                                                    | 17-7-2021 10:58             | JPG-bestand | 54 kB                        |           |
| > 🕜 Muziek       | Capri4                                                              |                                                                                                    | 17-7-2021 10:59             | JPG-bestand | 26 kB                        |           |
| > 🛂 Video's      | 📄 donald                                                            |                                                                                                    | 13-8-2021 11:02             | JPG-bestand | 92 kB                        |           |
| > 🏪 OS (C:)      | enzerink                                                            |                                                                                                    | 14-9-2021 12:36             | JPG-bestand | 46 kB                        |           |
| Metwerk          | gmailimporter                                                       | eninthunderbird                                                                                                 | 20-8-2021 22:07             | JPG-bestand | 55 kB                        |           |
|                  | ikea                                                                |                                                                                                    | 30-8-2021 16:37             | JPG-bestand | 65 kB                        |           |
|                  | IMG_0254 (1)                                                        | l.                                                                                                    | 12-7-2021 16:10             | JPG-bestand | 268 kB                       |           |
|                  | IMG_0324                                                            |                                                                                                    | 7-9-2021 15:12              | JPG-bestand | 191 kB                       |           |
|                  | 🗹 📄 kerstkaart                                                      |                                                                                                    | 30.40.3034.47.26            | irir 5nd    | 103 kB                       |           |
|                  | 🔁 Lieve Jeroen*                                                     | X 0 E) E @                                                                                                    |                             | Wor         | rd 14 kB                     |           |
|                  | 💼 Lieve Jeroenl                                                     | Openen                                                                                                    |                             | Enter Wor   | rd 13 kB                     |           |
|                  | 💼 Lieve Jeroens                                                     | Copenen met                                                                                                    |                             | >           | Ecto's                       |           |
|                  | <ul> <li>loonzakje</li> <li>onedrive1</li> <li>onedrive2</li> </ul> | <ul> <li>Als bureaubladachter</li> <li>Rechtsom draaien</li> </ul>                                              | grond gebruiken             |             | Knipprogramma                | ag-API    |
|                  | i onedrive3                                                         | <ul> <li>Linksom draaien</li> <li>Comprimeren paar 7</li> </ul>                                                 | P-bestand                   |             | Paint<br>Zoeken in de Micros | oft Store |
|                  | - Uneunve4                                                          | Contraction of the second second second second second second second second second second second second second s | NEW CONTRACTOR AND A SECOND |             | a sector in de micros        | 216 26010 |

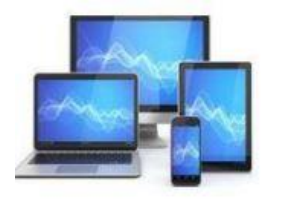

#### In de verschenen uitvalmenu's kiezen we voor openen met PAINT.

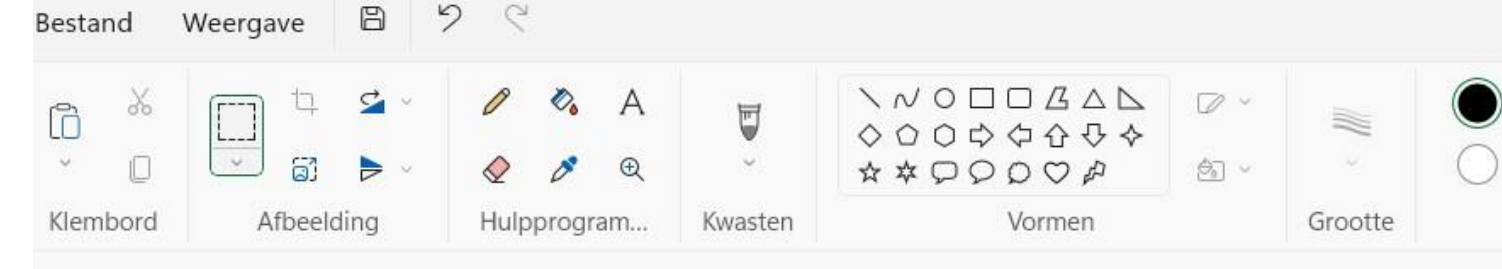

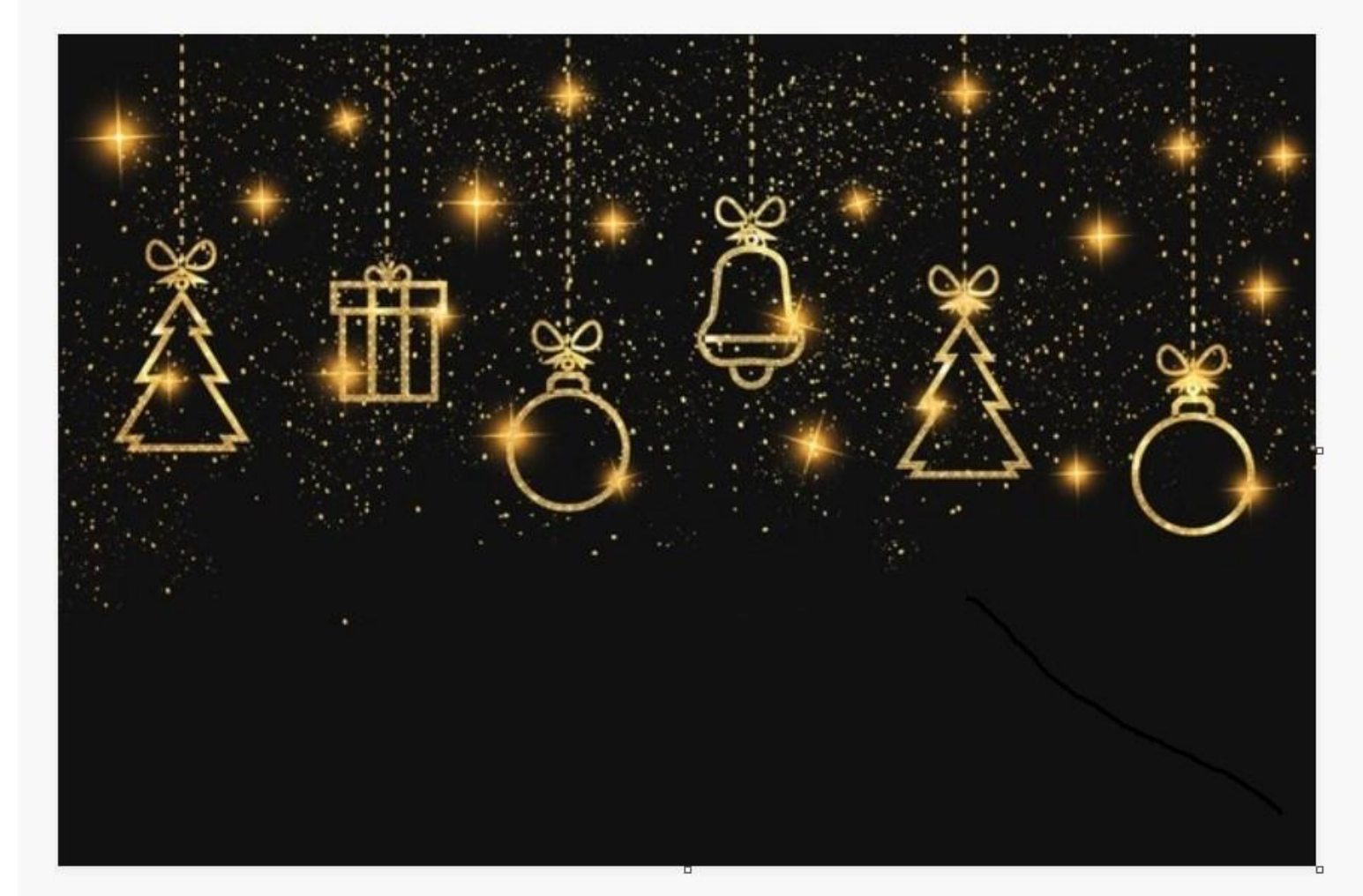

Nu opent het programma Paint met de door U gekozen afbeelding.

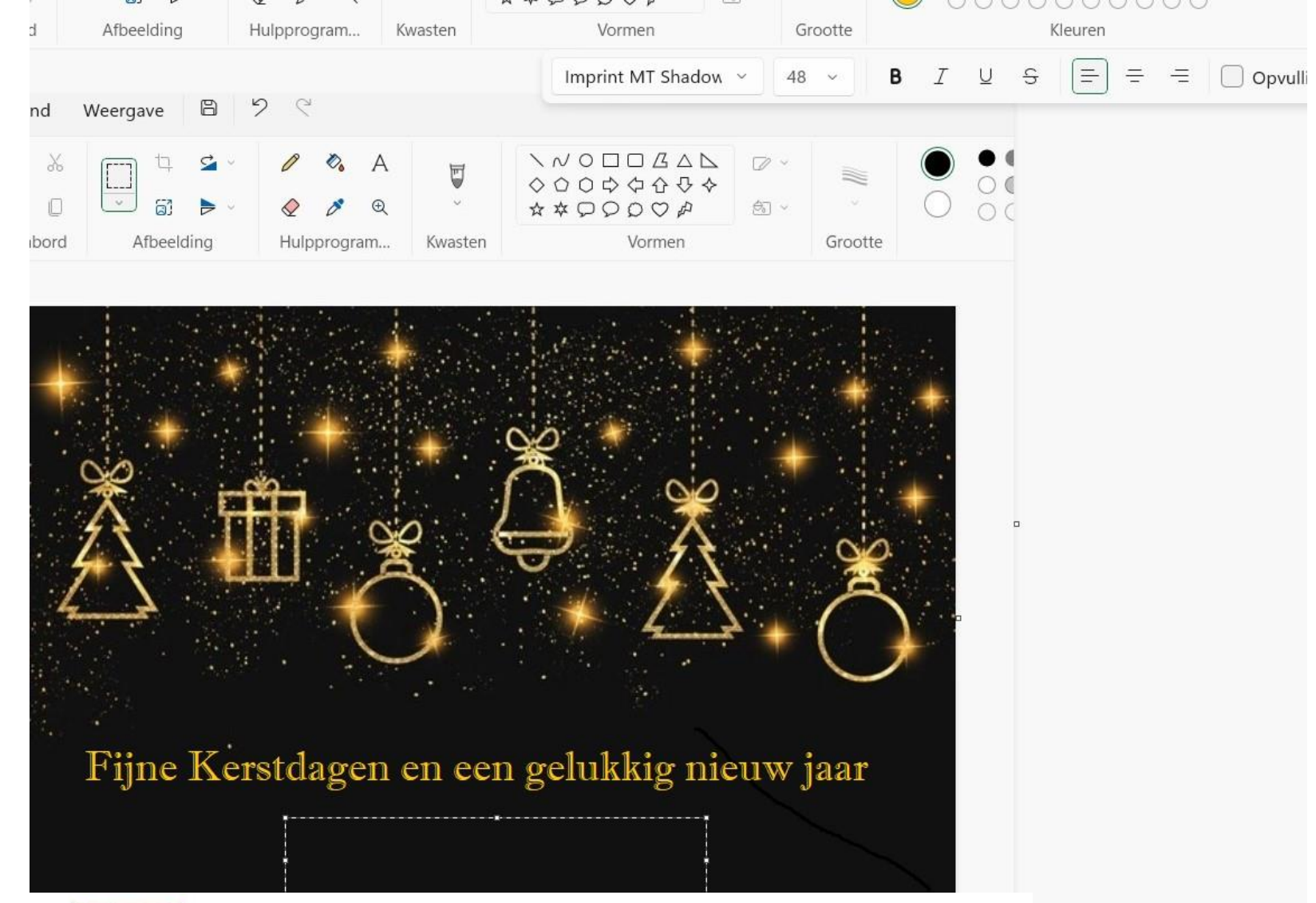

U selecteert een tekstveld door met de LI muisknop op een punt te gaan staan waar u met de tekst wilt beginnen. In dit voorbeeld links onderin de foto. Nu houdt u de Ll muisknop ingedrukt en sleept u naar rechtsonder, zodat er een kader ontstaat.

Nu kunt u de tekst gaan typen. In dit voorbeeld type ik "Bestuur MCCA"

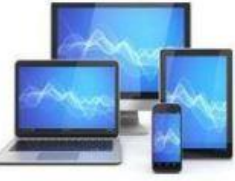

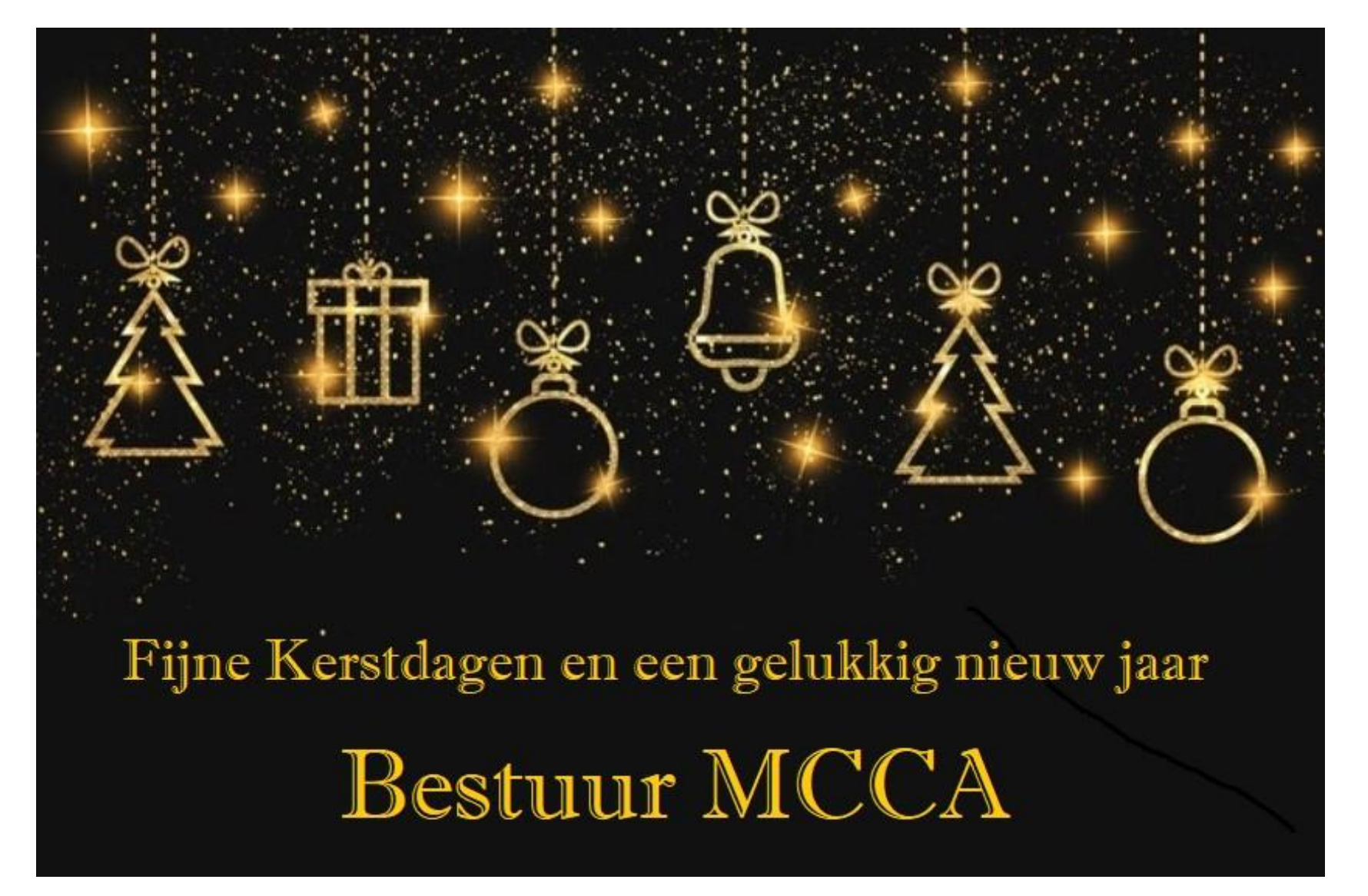

Hierna dient u de gewijzigde afbeelding op te slaan. Doe dat met een andere naam als de naam waar u het bronbestand mee heeft opgeslagen, zodat u de foto op een later tijdstip nogmaals kunt gebruiken

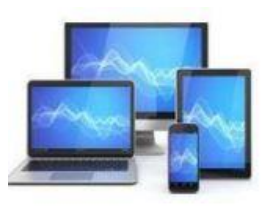

U kunt ook met behulp van Paint een eigen foto bewerken om een kerstgroet samen te stellen. Hieronder enkele voorbeelden:

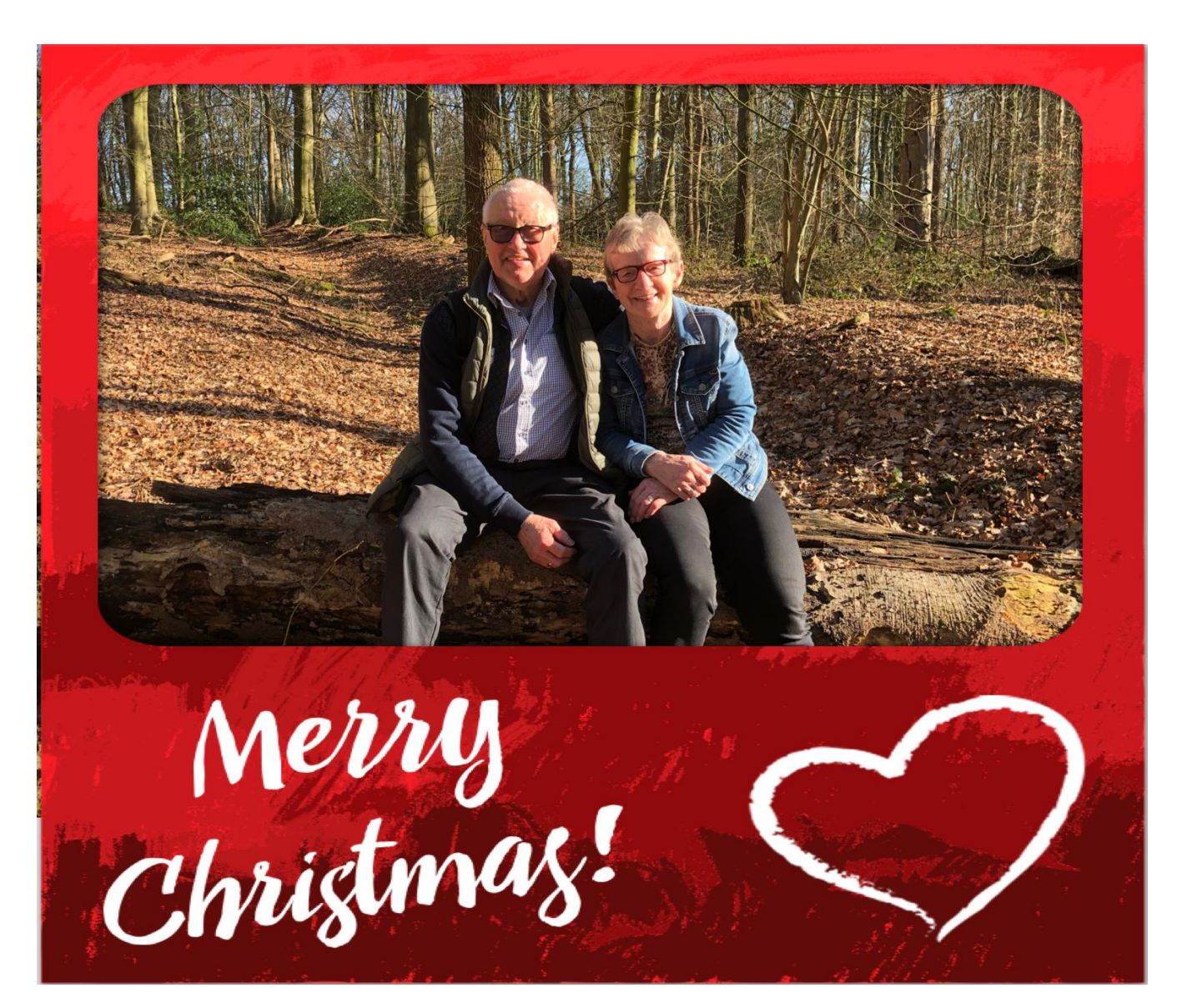

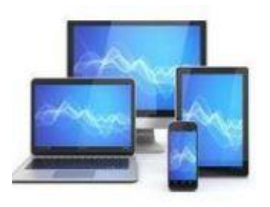

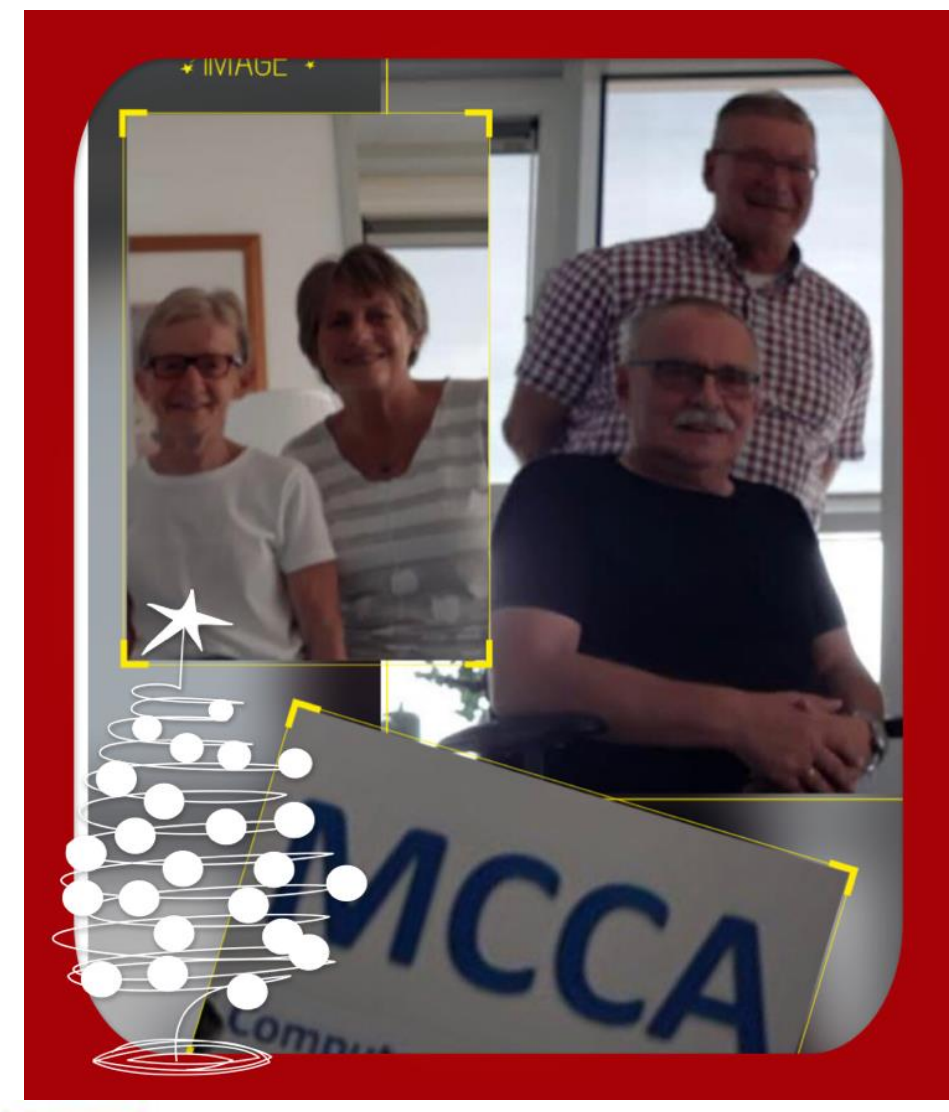

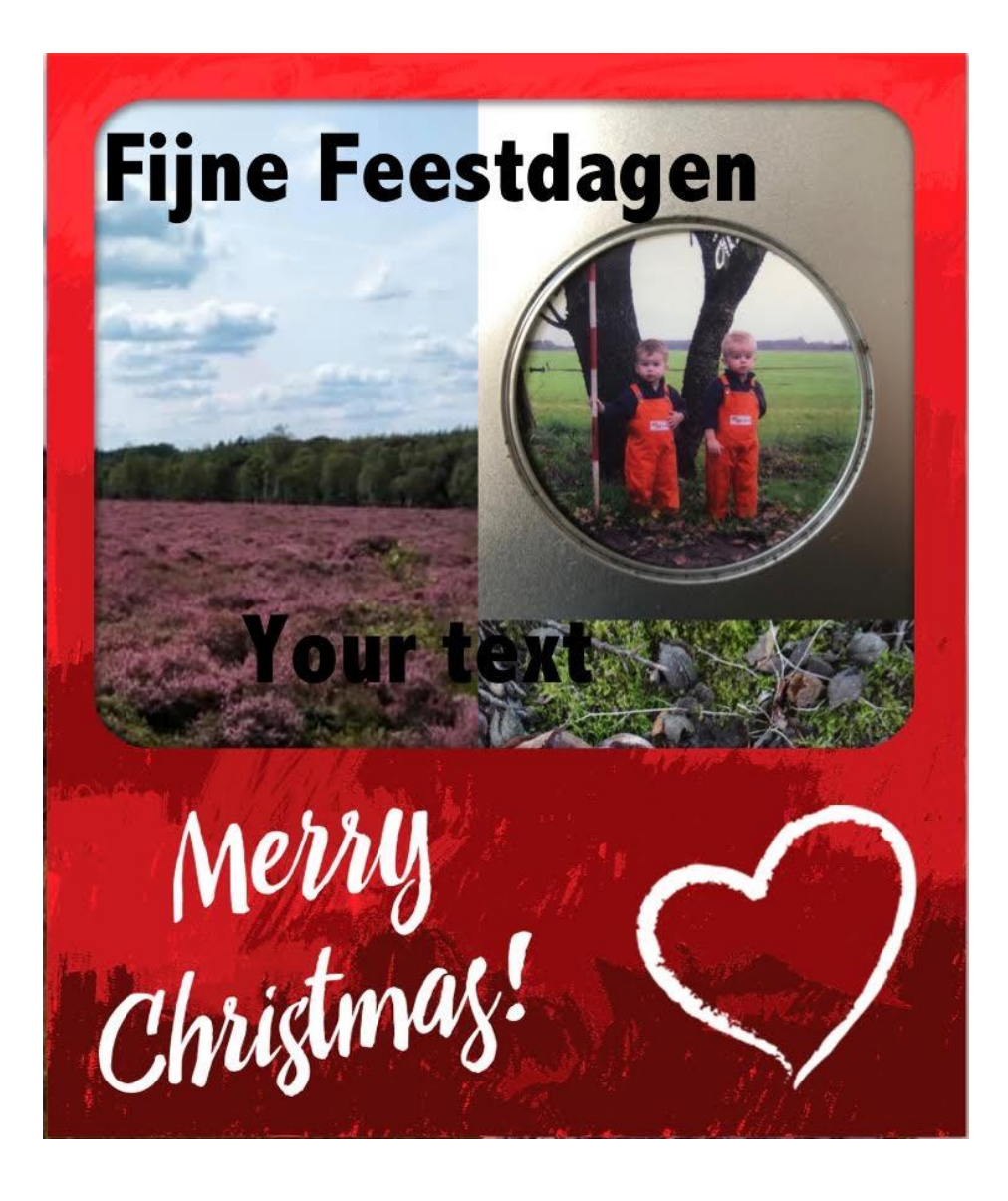

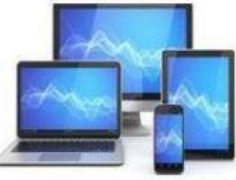

Indien u in het bezit bent van een scanner kunt u een scan van een mooie kaart of foto gebruiken.

Wilt u een uitgebreide inleiding over het maken van wens- en kerstkaarten, dan kunt u onder "Tips" op onze site een handleiding vinden:

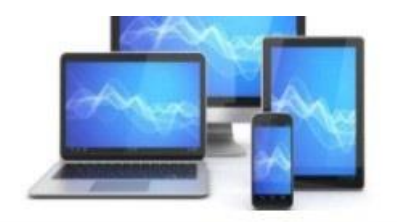

| Home                  | Over MCCA          | Agenda T           | īps (              | Contact        | Lid worden?         | Mijn MCC/  |
|-----------------------|--------------------|--------------------|--------------------|----------------|---------------------|------------|
|                       |                    |                    |                    |                |                     |            |
| Links naar door MC    | CA en anderen geho | ouden Powerpoint r | sentaties.         |                |                     |            |
| Fotoboek maken        | Sneller Wind       | ows Mobi           | <u>e telefonie</u> | Inter          | netoplichting       | E-mail     |
| Systeem uptodate      | Veilig interne     | t <u>Top</u> r     | <u>tips</u>        | Lapt           | op APK              | Bestand    |
| Adresetiketten        | Youtube            | Doe                | updates            | Wha            | itsapp              | MicroSo    |
| <u>WinSneltoetsen</u> | L.O. Corresp       | ondentie (         |                    | Kers           | tkaart maken        | Veilig int |
| Google Meet           | <u>Keepass</u>     | Hers               | tel Wachtwoo       | ord <u>Top</u> | <u>10 tips MCCA</u> | Windows    |

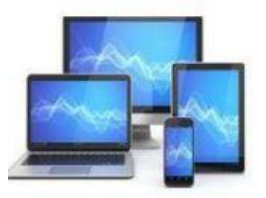

#### Bestanden/app's downloaden

Soms is het nodig een programma of een bestand van het internet te downloaden.

We maken dit duidelijk aan de hand van het downloaden van het office programma Libre Office. We typen "Libre Office" in Google:

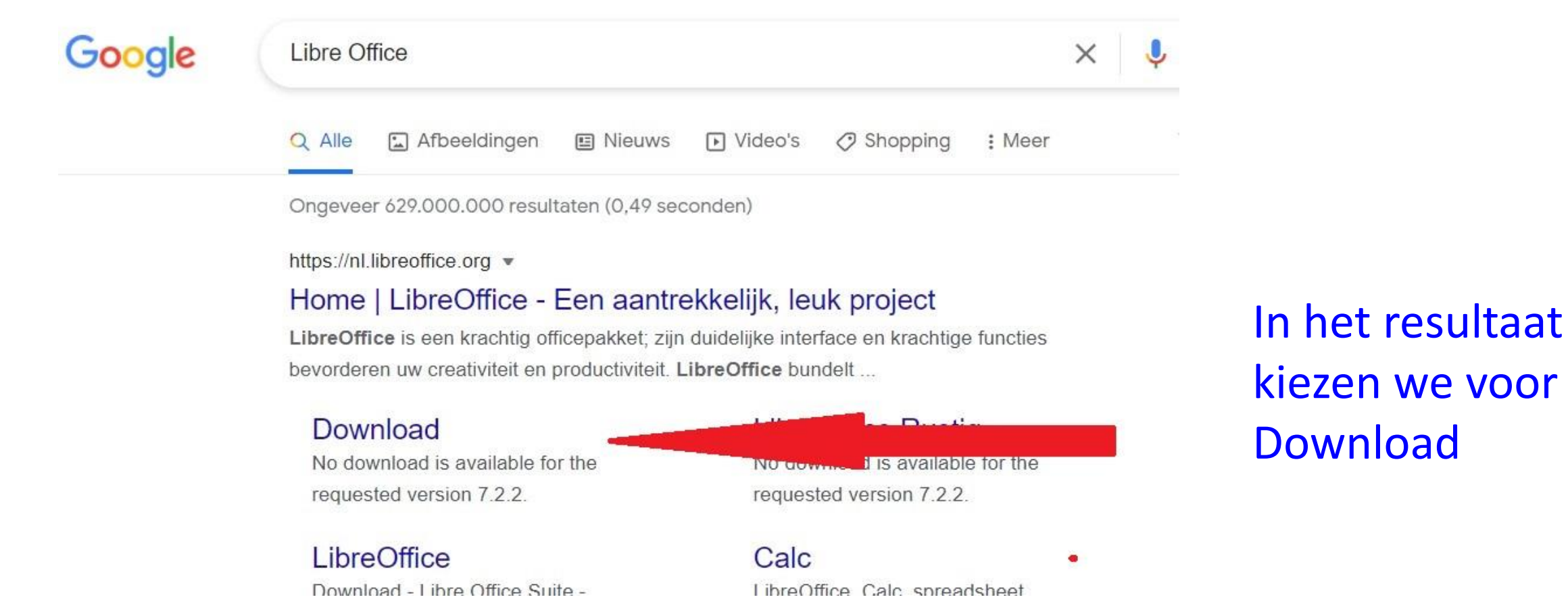

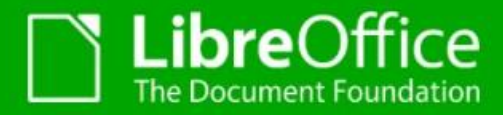

ONTDEK - DOWNLOAD - HULP - GEMEENSCHAP - EVENEMENTEN OVER ONS -

Download / LibreOffice Fris

# LibreOffice Fris Hoofdinstallatie

Geselecteerd: LibreOfice 7.2.2 voor Windows x86\_64 (7 of nieuwer vereist) - wijzigen?

LibreOffice ingebouwde Help in Nederlands

**DOWNLOAD VERSIE 7.2.2** 

323 MB (Torrent, Informatie)

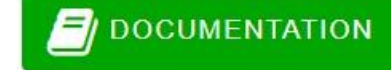

PROVIDE FEEDBACK

💛 JOIN THE PROJECTI

MEET US AT EVENTS

+ DISCOVER LIBREOFFICE

wilt u een andere taal?

**HELP VOOR OFFLINE GEBRUIK** 

OOND/T

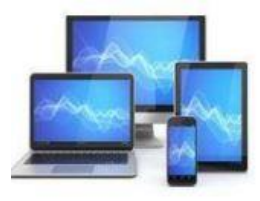

#### **MINI COMPUTER CLUB ALMELO**

GOOD LOOKING DOCUMENT

LibreOffice voor andere besturingssy LibreOffice in andere talen Hoe installeer ik LibreOffice?

# We downloaden versie 7.2.2. en het bijbehorende helpbestand

| Microsoft Bing Search × Donate to LibreOffice   LibreOffic × +                      |                                                                                                    |   |   | -          | 0         |
|-------------------------------------------------------------------------------------|----------------------------------------------------------------------------------------------------|---|---|------------|-----------|
| .org/donate/dl/win-x86_64/7.2.2/nl/LibreOffice_7.2.2_Win_x64.msi                    |                                                                                                    |   | ŵ | Ŧ          |           |
| 💿 BOL 🛗 AutoWeek 📲 Verbruik 🔿 Weerplaza 💡 Maps M Gmail 츠 MCCA 📥 OneDrive 💵 TV Anywi | Downloads                                                                                                    |   | ς | $\Diamond$ | ndere fav |
| DISCOVER - DOWNLOAD - GET HELP - IMPROVE IT - EVENTS                                | <ul> <li>LibreOffice_7.2.2_Win_x64.msi<br/>4,7 MB/s - 47,1 MB van 323 MB, 58 sec over<br/>images.jpg<br/>Bestand openen</li> <li>images.jpg<br/>Verwijderd</li> <li>IMG-5408.JPG<br/>Bestand openen</li> </ul> | Υ |   |            | Italiano  |
| k a mirror. Or choose another language.                                             | <ul> <li>72129.jpg<br/>Bestand openen</li> <li>85825.jpg<br/>Bestand openen</li> <li>Meer informatie</li> </ul>                                                                                                |   |   |            |           |
| 3.8 MB (Torrent, Info)                                                              |                                                                                                    |   |   |            |           |

# We openen de map Downloads in Windows Verkenner. De gedownloade bestanden van Libre Office zien we bovenaan staan:

| $\cdot$ $\rightarrow$ $\cdot$ $\uparrow$ $\checkmark$ $\checkmark$ $\checkmark$ Deze pc $\cdot$ Down | nloads >                              |                  |                          |
|----------------------------------------------------------------------------------------------------|---------------------------------------|------------------|--------------------------|
| ✤ Snelle toegang                                                                                     | Naam                                  | Gewijzigd op     | Туре                     |
|                                                                                                    | Vandaag (6)                           |                  |                          |
| OneDrive                                                                                             | LibreOffice_7.2.2_Win_x64_helppack_nl | 29-10-2021 15:45 | Windows Installer-pakket |
| Deze pc                                                                                              | LibreOffice_7.2.2_Win_x64             | 29-10-2021 15:39 | Windows Installer-pakket |
| Afbeeldingen                                                                                         | images                                | 29-10-2021 15:09 | JPG-bestand              |
| 🔄 🛄 Bureaublad                                                                                       | IMG-5408                              | 29-10-2021 14:58 | JPG-bestand              |
| Documenten                                                                                           | 72129                                 | 29-10-2021 14:57 | JPG-bestand              |
| 🚽 Downloads                                                                                          | ■ 85825                               | 29-10-2021 14:54 | JPG-bestand              |
| 🕖 Muziek                                                                                             | V Eerder deze week (4)                |                  |                          |
| Video's                                                                                              | keflectDLHF                           | 26-10-2021 21:55 | Toepassing               |
| - S (C:)                                                                                             | MCCAboekhouding2021 (2)               | 25-10-2021 17:38 | Microsoft Excel-werkblad |
| Se Natural                                                                                           | 20211019_Proforma_factuur_NHXM418925  | 25-10-2021 17:07 | Adobe Acrobat Document   |
| metwerk.                                                                                             | 📁 Macrium                             | 26-10-2021 21:58 | Bestandsmap              |

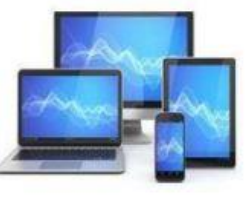

# We dubbelklikken op LibreOffice\_7.2.2\_win\_x64 en de installatieprocedure gaat van start:

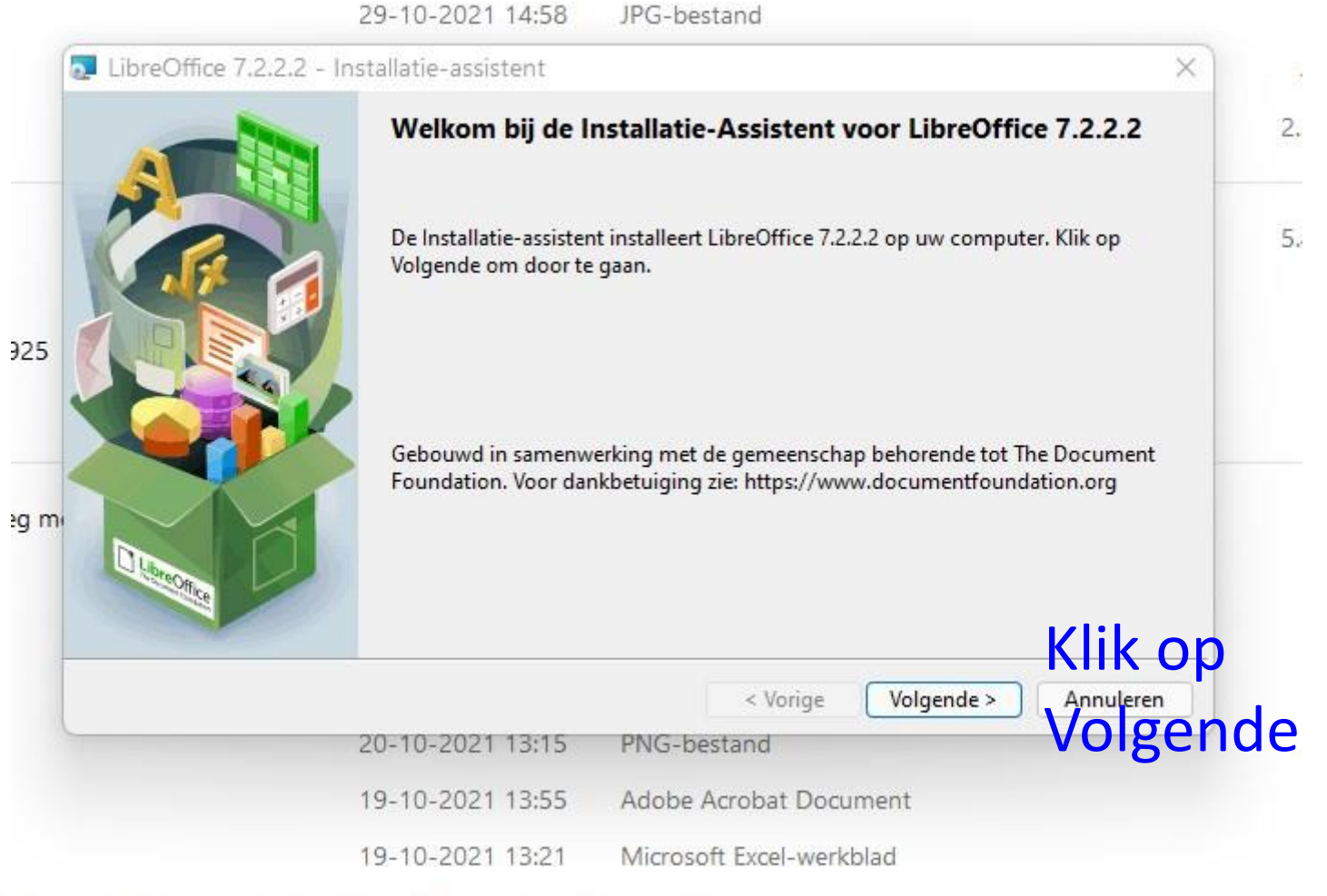

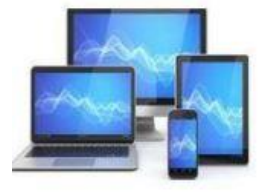

#### 29-10-2021 14:58 JPG-bestand

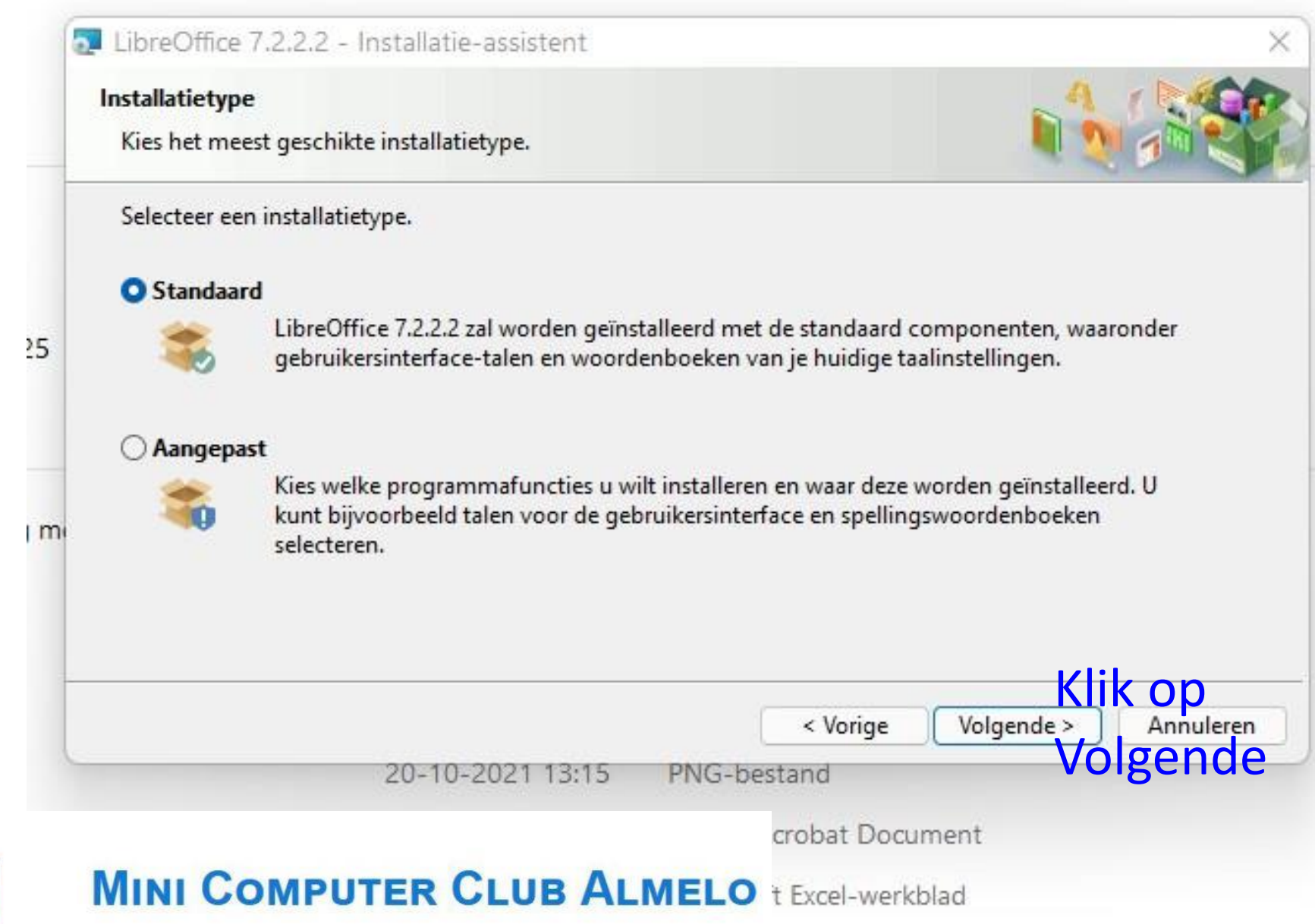

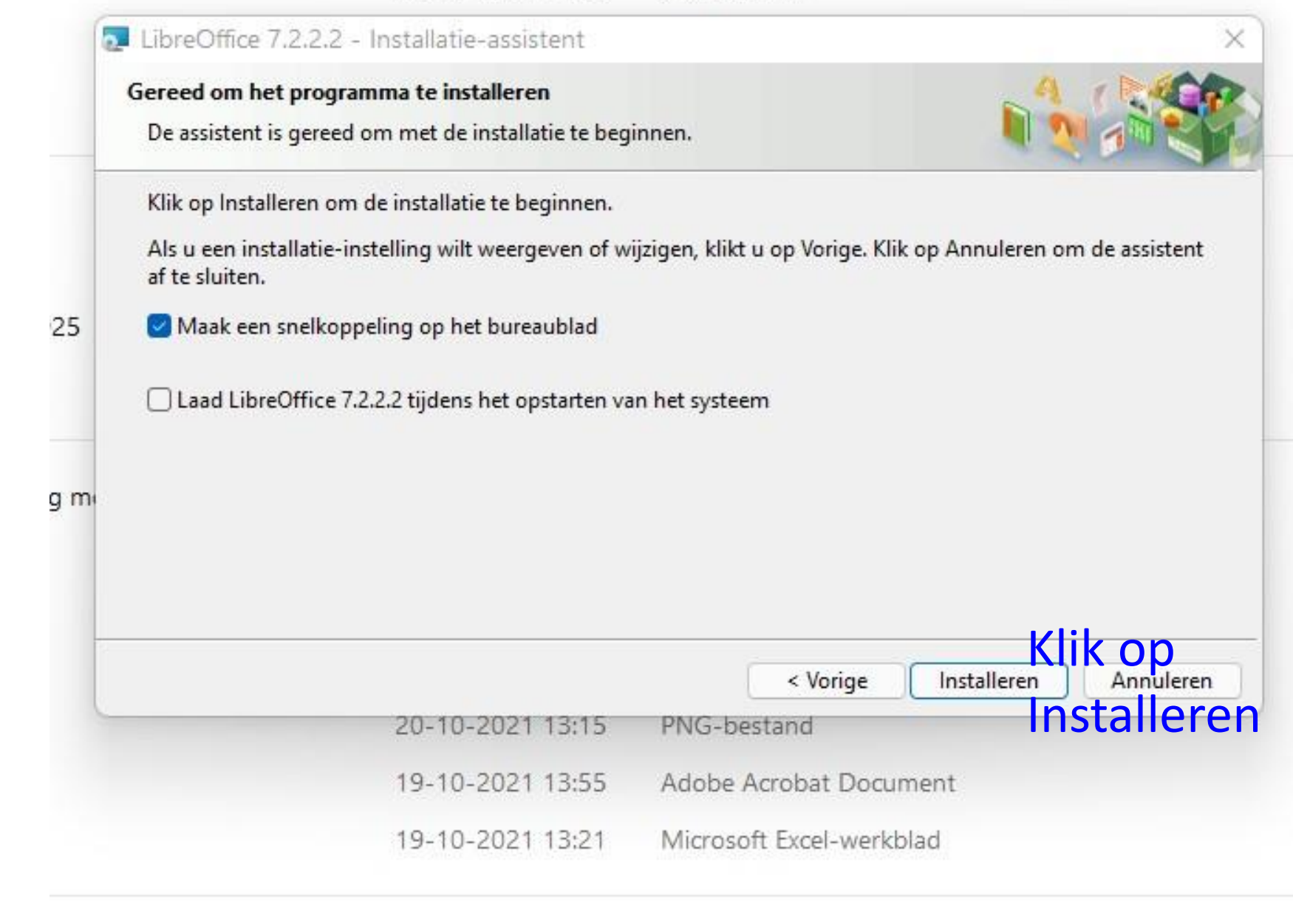

17-10-2021 13:54 Microsoft Excel-werkblad

| -         |                                                              |                                                 |                                     |          |
|-----------|--------------------------------------------------------------|-------------------------------------------------|-------------------------------------|----------|
| Installer | en van LibreOffice 7.2.2.2                                   |                                                 | A 1                                 |          |
| De ges    | electeerde programmaonderdelen worden o                      | geïnstalleerd.                                  |                                     |          |
| -         | Een ogenblik geduld terwijl de Installatie<br>minuten duren. | -assistent LibreOffice 7.2.2.2 in               | stalleert. Dit <mark>k</mark> an ei | nkele    |
|           | Status:                                                      |                                                 |                                     |          |
|           | Bezig met kopiëren van nieuwe bestande                       | n                                               |                                     |          |
|           |                                                              |                                                 |                                     |          |
|           |                                                              |                                                 |                                     |          |
|           |                                                              |                                                 |                                     |          |
|           |                                                              |                                                 |                                     |          |
|           |                                                              |                                                 |                                     |          |
|           |                                                              |                                                 |                                     |          |
|           |                                                              |                                                 |                                     |          |
|           |                                                              |                                                 |                                     |          |
|           |                                                              |                                                 |                                     |          |
|           |                                                              |                                                 |                                     |          |
|           |                                                              | < Vorige                                        | Volgende >                          | Annulere |
|           | 20-10-2021 13:15                                             | < Vorige<br>PNG-bestand                         | Volgende >                          | Annulere |
|           | 20-10-2021 13:15<br>19-10-2021 13:55                         | < Vorige<br>PNG-bestand<br>Adobe Acrobat Docume | Volgende >                          | Annulere |

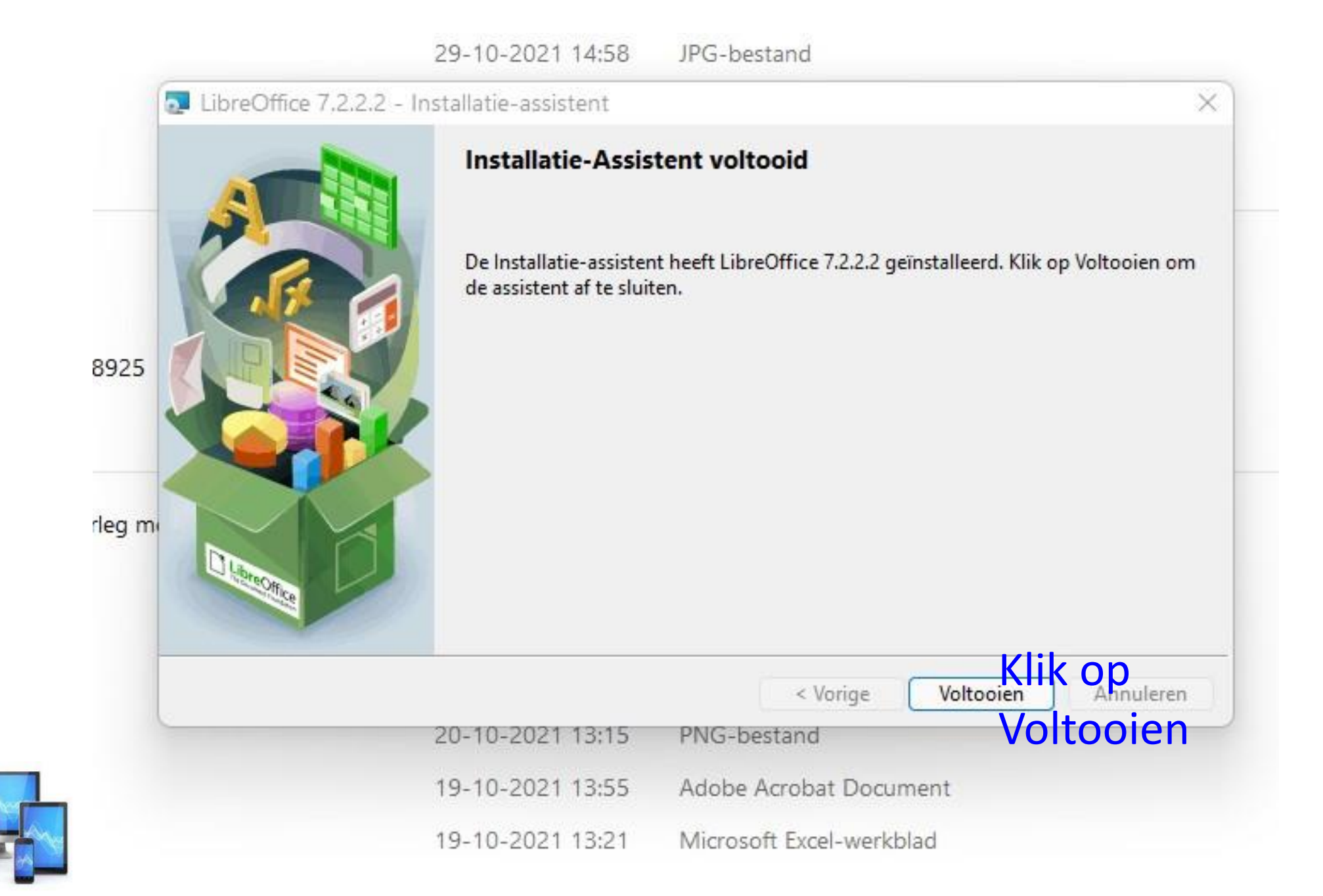

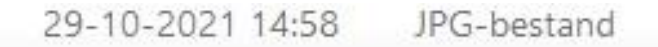

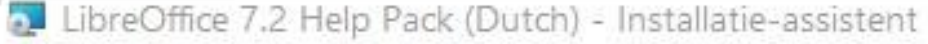

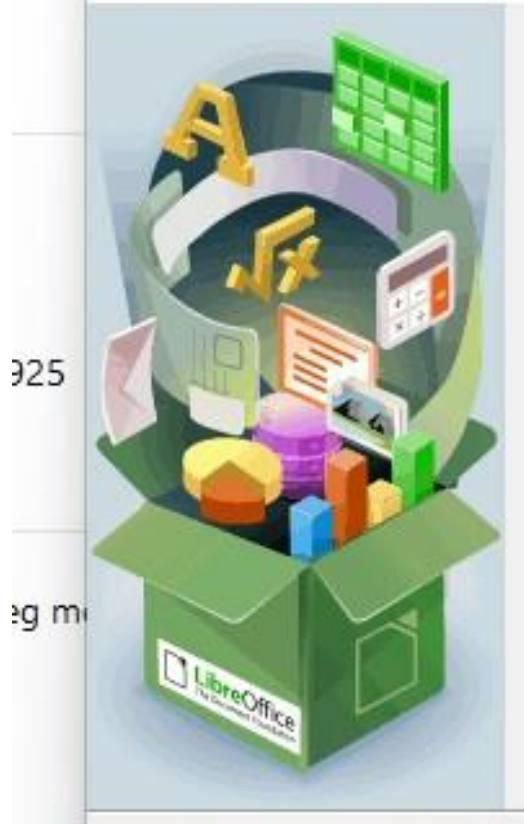

#### Welkom bij de Installatie-Assistent voor LibreOffice 7.2 Help Pack (Dutch)

X

De Installatie-assistent installeert LibreOffice 7.2 Help Pack (Dutch) op uw computer. Klik op Volgende om door te gaan.

Gebouwd in samenwerking met de gemeenschap behorende tot The Document Foundation. Voor dankbetuiging zie: https://www.documentfoundation.org

|                  | < Vorige       | Volgende > Kik Annueren |
|------------------|----------------|-------------------------|
| 20-10-2021 13:15 | PNG-bestand    | Volgende                |
|                  | e Acrobat Docu | ument                   |

MINI COMPUTER CLUB ALMELO soft Excel-werkblad

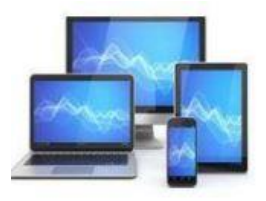

| 29-10-2021 | 14:58 | JPG-bestand |
|------------|-------|-------------|
|            |       |             |

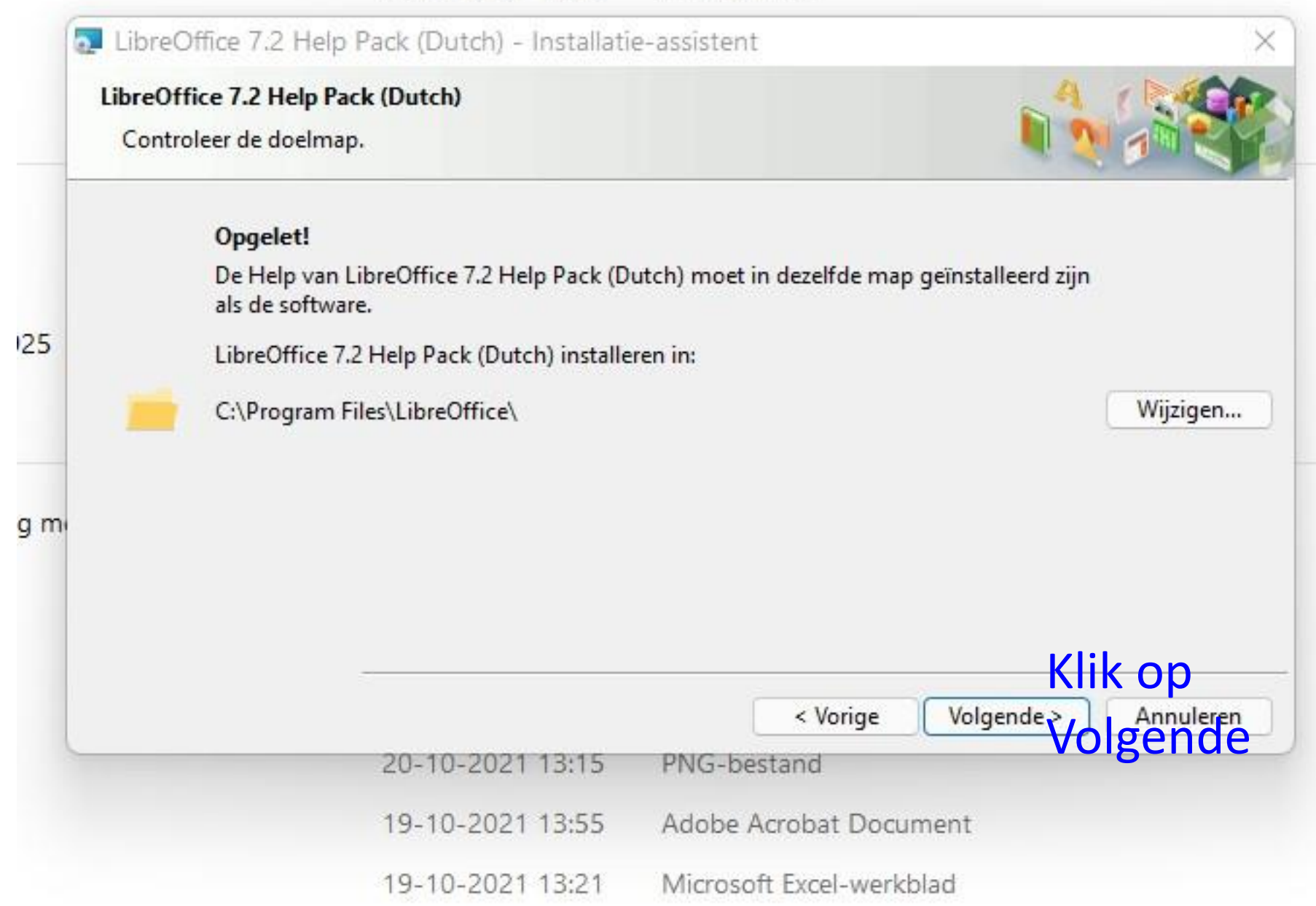

| Gereed om het programma te installeren                                                                | A (1400                      |
|----------------------------------------------------------------------------------------------------|------------------------------|
| De assistent is gereed om met de installatie te beginnen.                                             |                              |
| Klik op Installeren om de installatie te beginnen.                                                    |                              |
| Als u een installatie-instelling wilt weergeven of wijzigen, klikt u op Vorige. Klik<br>af te sluiten | op Annuleren om de assistent |
| ar te stutteri.                                                                                       |                              |
|                                                                                                    |                              |
|                                                                                                    |                              |
|                                                                                                    |                              |
|                                                                                                    |                              |
|                                                                                                    |                              |
|                                                                                                    | Klik op                      |
|                                                                                                    |                              |
| < Vorige                                                                                              | Installeren Annuleren        |
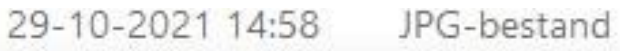

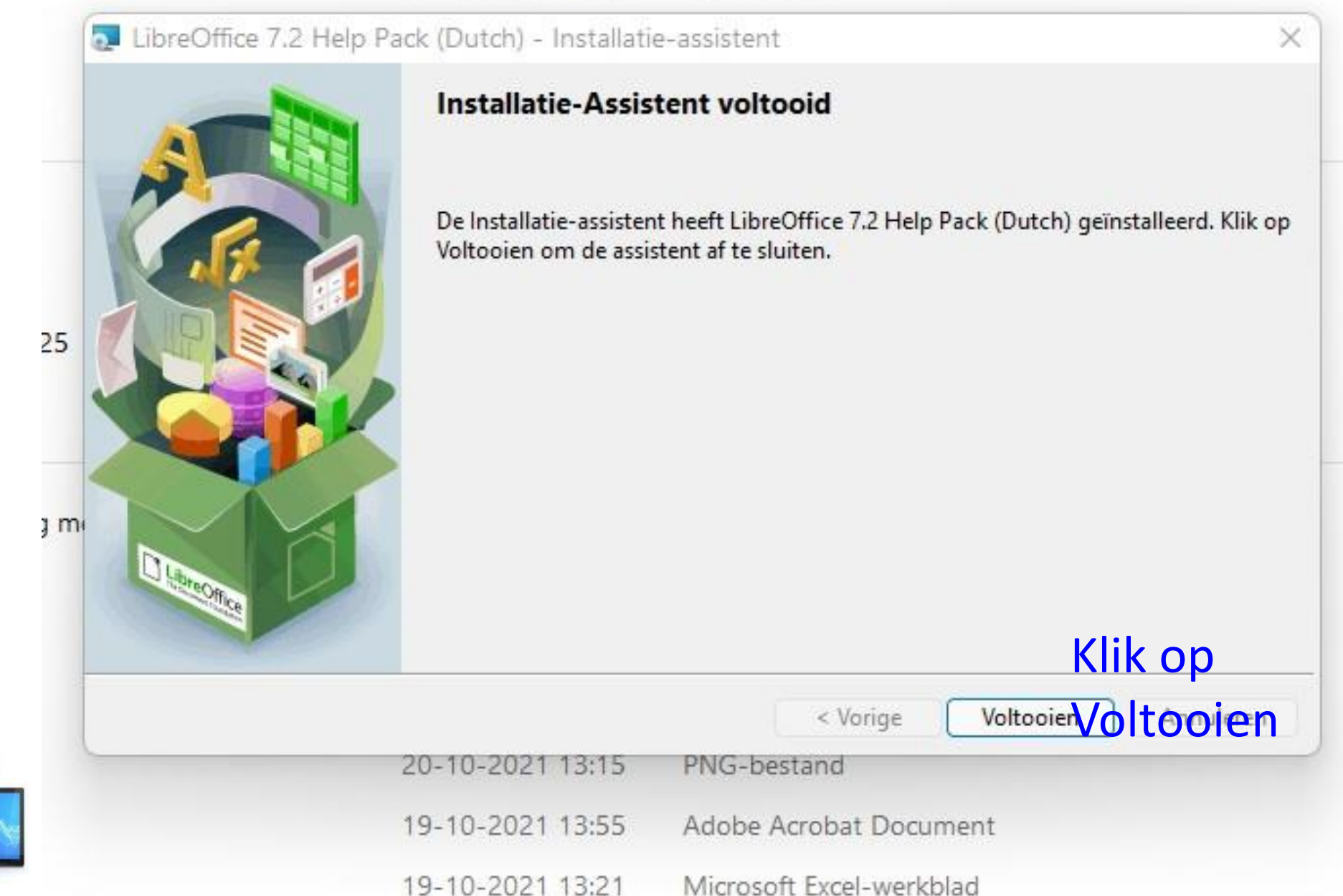

Onder alle apps aan de linkerzijde van het startscherm in Windows 10 en rechtsboven in Windows 11 vindt u het starticoon van Libre Office.

|     | Alle apps                | < Ierug                           |  |
|-----|--------------------------|-----------------------------------|--|
|     |                          |                                   |  |
|     | LibreOffice 7.2          |                                   |  |
|     | LibreOff                 |                                   |  |
|     | LibreOfi Moor            |                                   |  |
|     | LibreOff III Verwijderen | SZ Aan de taakbalk vastmaken      |  |
|     | LibreOffice Calc         | Le Als andere gebruiker uitvoeren |  |
|     |                          | Als administrator uitvoeren       |  |
|     |                          | U Bestandslocatie openen          |  |
|     | LibreOffice Impress      |                                   |  |
|     | JR LibreOffice Math      |                                   |  |
|     | LibreOffice Writer       |                                   |  |
|     | м                        |                                   |  |
|     | Mail                     |                                   |  |
|     | Microsoft Edge           |                                   |  |
|     |                          |                                   |  |
| ~ - | B Henk Bleecke           | <u>ل</u>                          |  |

- Door een RE muisklik verschijnt er een uitvalmenu met daarin de keuze "Meer".
- Meer levert de keuze "Aan taakbalk vastmaken". Daar kiezen we voor door erop te klikken.
- We kunnen nu via de taakbalk Libre Office opstarten.

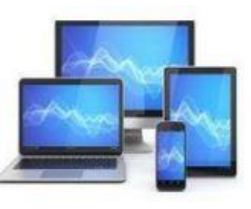

### We gaan

- Een adressenbestand in Calcwerkblad maken;
- Dit bestand kunt koppelen aan Writer;
- Adresetiketten, maar ook een telefoonboek van dat adressenbestand maken;
- Etiketten of het telefoonboek kunt afdrukken.

Het adressenbestand wordt vanaf de basis opgebouwd.

Voor de goede werking van de koppeling van het werkblad aan Writer als gegevensbron hebben we het LibreOffice geïnstalleerd. Met het onderdeel Base worden gegevensverzamelingen gemaakt en beheerd. Het is op de achtergrond ook nodig voor de koppeling van een Calcwerkblad aan Writer.

Controle van de aanwezigheid kan door het LibreOffice portaal-scherm te openen:

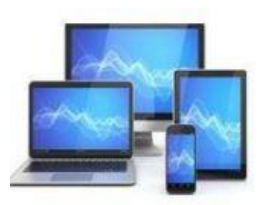

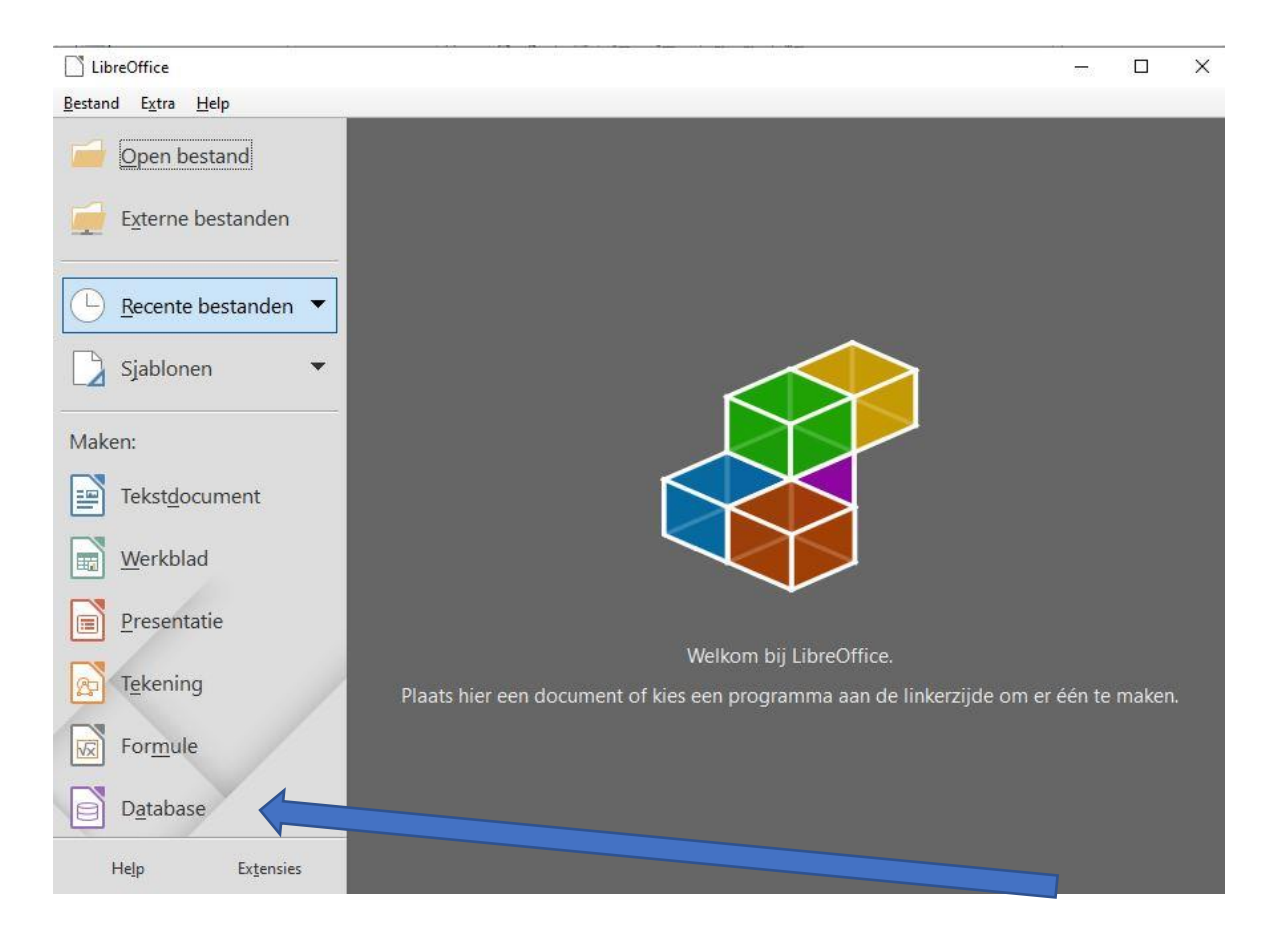

Links onderaan vinden we, indien geïnstalleerd, de link naar Base

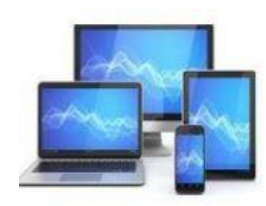

#### Als u op "Database" klikt zal het onderstaande beeld verschijnen:

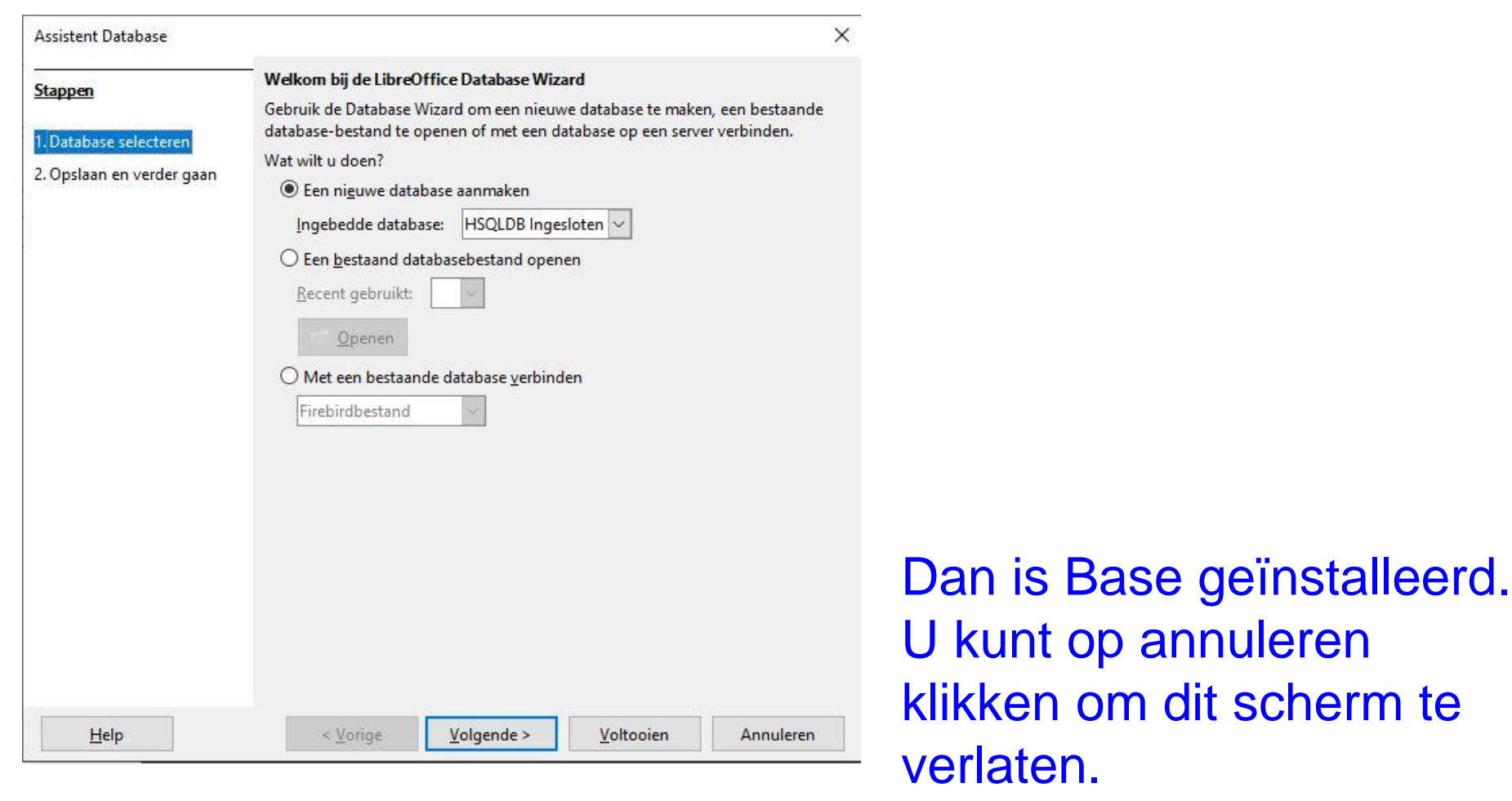

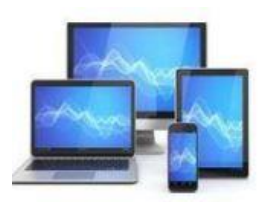

Het adresboek bevat elf kolommen. Eén adres per regel.

#### We gaan nu de basisvorm maken:

• Open een werkblad in Calc

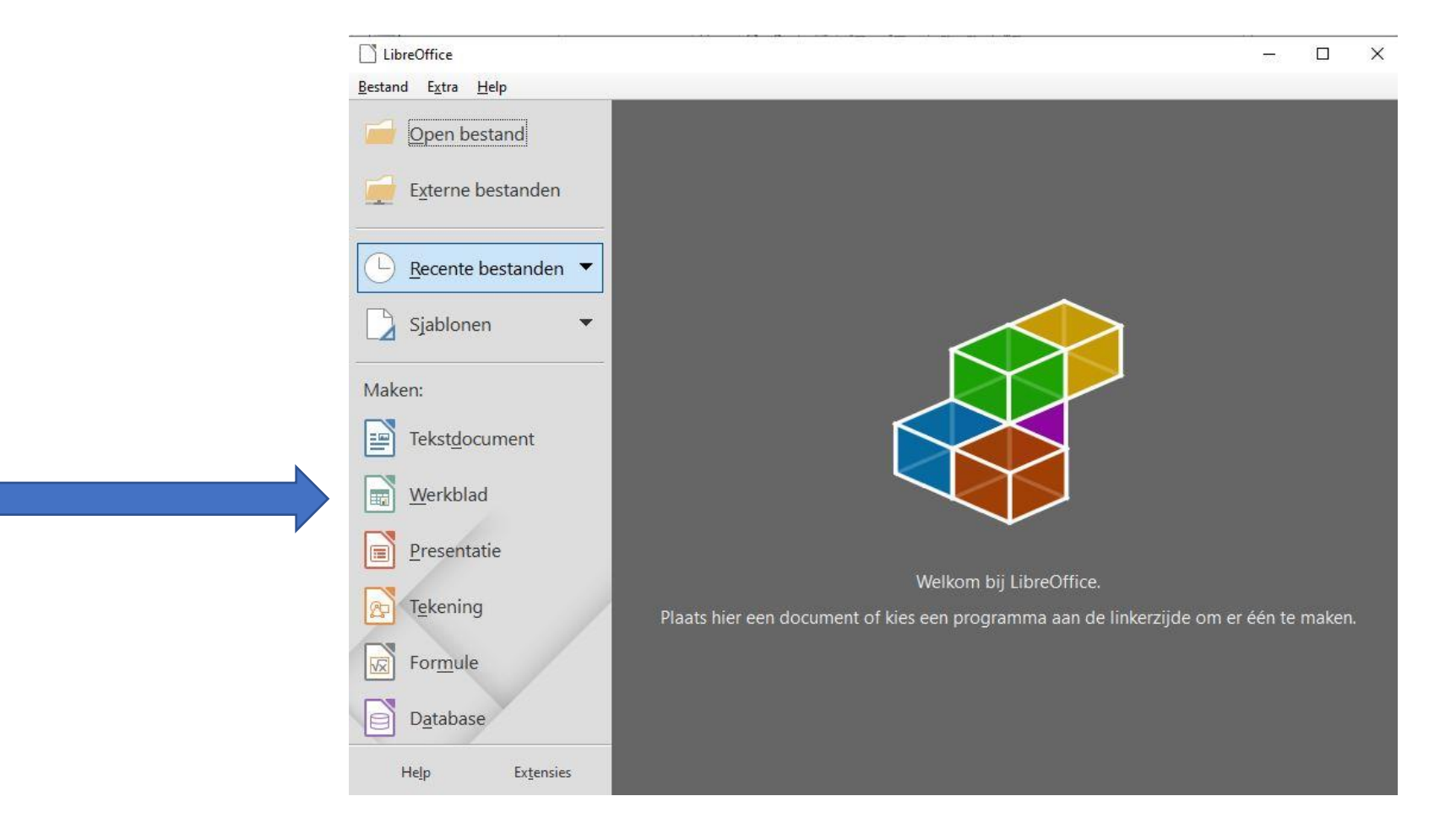

## We krijgen dan onderstaand beeld:

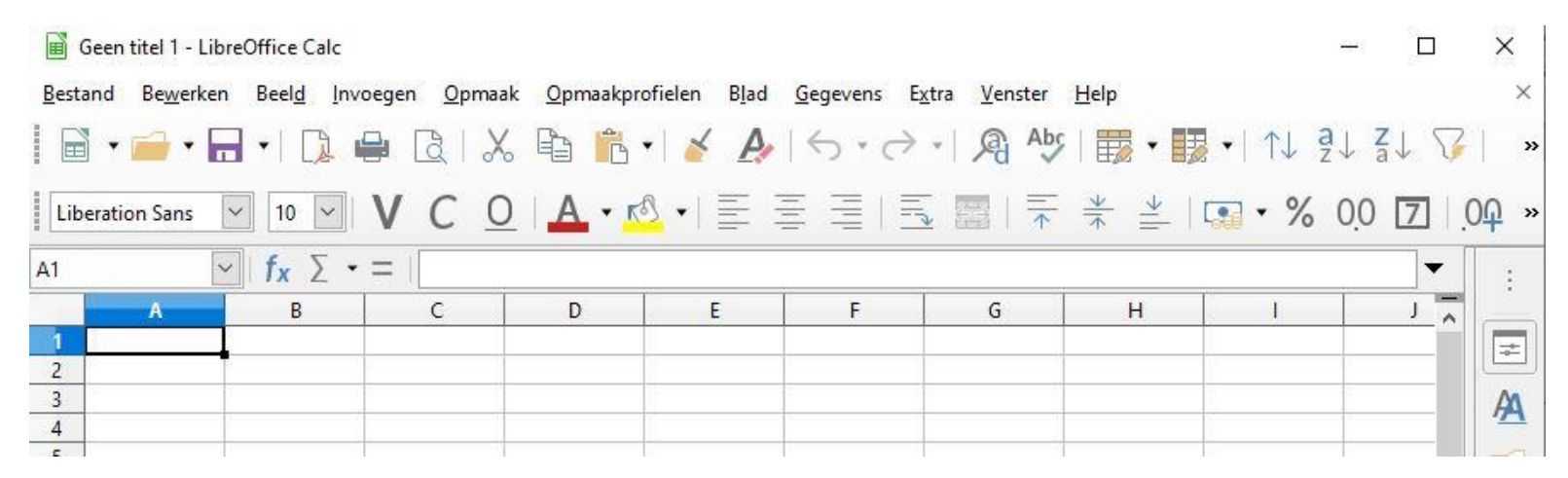

- Selecteer zoals hierboven is gedaan cel A1 en vul het woord Naam in;
- Zet in cel B1 het woord Tussenvoegsel;
- Zet in cel C1 het woord Voorletters;
- Zet in cel D1 het woord Titel;
- Zet in cel E1 het woord Adres;

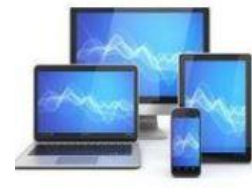

- Zet in F1 het woord **Postcode**;
- Zet in G1 het woord Woonplaats;
- Zet in cel H1 het woord Land;
- Zet in cel I1 het woord **Telefoon**;
- Zet in cel J1 het woord E-mail;
- Zet in cel K1 het woord Verjaardag.

We gaan nu de opmaak van de bovenste rij doen.

• Selecteer de cellen A1 t/m K1 door met de linkermuisknop ingedrukt over de cellen te bewegen.

|              | Geen titel 1 - L    | ibreOffice Calc          |                    |              |             |                              |                               |                 |              |        |                |              |
|--------------|---------------------|--------------------------|--------------------|--------------|-------------|------------------------------|-------------------------------|-----------------|--------------|--------|----------------|--------------|
| <u>B</u> est | and Be <u>w</u> erk | en Beel <u>d I</u> nvoeg | gen <u>O</u> pmaak | <u>O</u> pma | akprofielen | B <u>l</u> ad <u>G</u> egeve | ens E <u>x</u> tra <u>V</u> e | enster <u>I</u> | <u>H</u> elp |        |                |              |
|              | • 🚔 •               | 🖬 • I 🗋 🖨                |                    | ß            | °. •   🖌    | A S                          | • ~ ·   \$                    | Abc             | - E          | •  1]  | Z↓ Z↓ 5        | 🖾 🛛          |
| Lib          | eration Sans        | ✓ 10 ✓ \                 |                    | A            | • 🔊 •       |                              |                               |                 | * 1          | •      | % 0 <u>0</u> 7 | <u>00</u> 00 |
| A1:K1        | 1                   | ✓ f <sub>x</sub> Σ • =   | Naam               |              |             |                              |                               |                 |              |        |                |              |
|              | A                   | В                        | C                  | D            | E           | F                            | G                             | H               | 1            | 1      | К              | 15           |
|              |                     |                          |                    |              |             |                              |                               |                 |              |        | - 728          | L            |
| 1            | Naam                | Tussenvoegse             | Voorletters        | Titel        | Adres       | Postcode                     | Woonplaats                    | Land            | Telefoon     | E-mail | Verjaardag     | L            |
| 1            | Naam                | Tussenvoegse             | Voorletters        | Titel        | Adres       | Postcode                     | Woonplaats                    | Land            | Telefoon     | E-mail | Verjaardag     | L.           |
| 1 2 3        | Naam                | Tussenvoegse             | Voorletters        | Titel        | Adres       | Postcode                     | Woonplaats                    | Land            | Telefoon     | E-mail | Verjaardag     |              |

- Kies dan voor Opmaak, Cellen
- Klik op het tabblad Randen.

| 4 00    | locionen cenercype renotenee. | Achteria          | ond censeveniging  |                                       | e    |
|---------|-------------------------------|-------------------|--------------------|---------------------------------------|------|
|         | Lijnschikking                 | Lijn              | Vulling            | · · · · · · · · · · · · · · · · · · · | . ₹= |
|         | Voorkeuren:                   | <u>S</u> tijl:    | Links:             | 0,35 mm ≑                             |      |
|         |                               |                   | ▼ Rech <u>t</u> s: | 0,35 mm 🖨                             |      |
| C       | Gebruikergedefinieerd:        | Breedte:          | <u>B</u> oven:     | 0,35 mm                               | M    |
| netters | <u>- 12</u>                   | 0,75 pt           | Onder:             | 0,35 mm                               |      |
|         |                               | <u>K</u> leur:    | <br>⊠ Sync         | hroniseren                            | -    |
|         |                               | Zwart             | <b>~</b>           |                                       |      |
|         |                               |                   |                    |                                       |      |
|         |                               |                   |                    |                                       |      |
|         | A                             |                   |                    |                                       |      |
|         | Aangrenzende cellen:          |                   |                    |                                       |      |
|         |                               |                   |                    |                                       | -    |
|         | Schaduwstijl                  | AC-1 - 1          | M                  |                                       |      |
|         |                               | Afstan <u>d</u> : | Kjeur:             | 2014                                  |      |
|         |                               | 1,76 mm           |                    | ārijs 🔻                               | -    |
|         |                               |                   |                    |                                       |      |
|         |                               |                   |                    |                                       | -    |
|         |                               |                   |                    |                                       |      |
|         |                               |                   |                    |                                       | 1    |

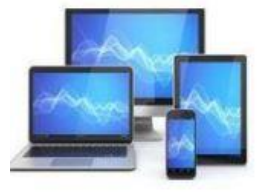

- Zet een lijn rondom de cellen door op de knop Buitenrand instellen te drukken. zoals die in de figuur hierboven is aangegeven.
- Maak ook een verticale lijn tussen de kolommen door in de verticale balk midden in het voorbeeldvenster te klikken:

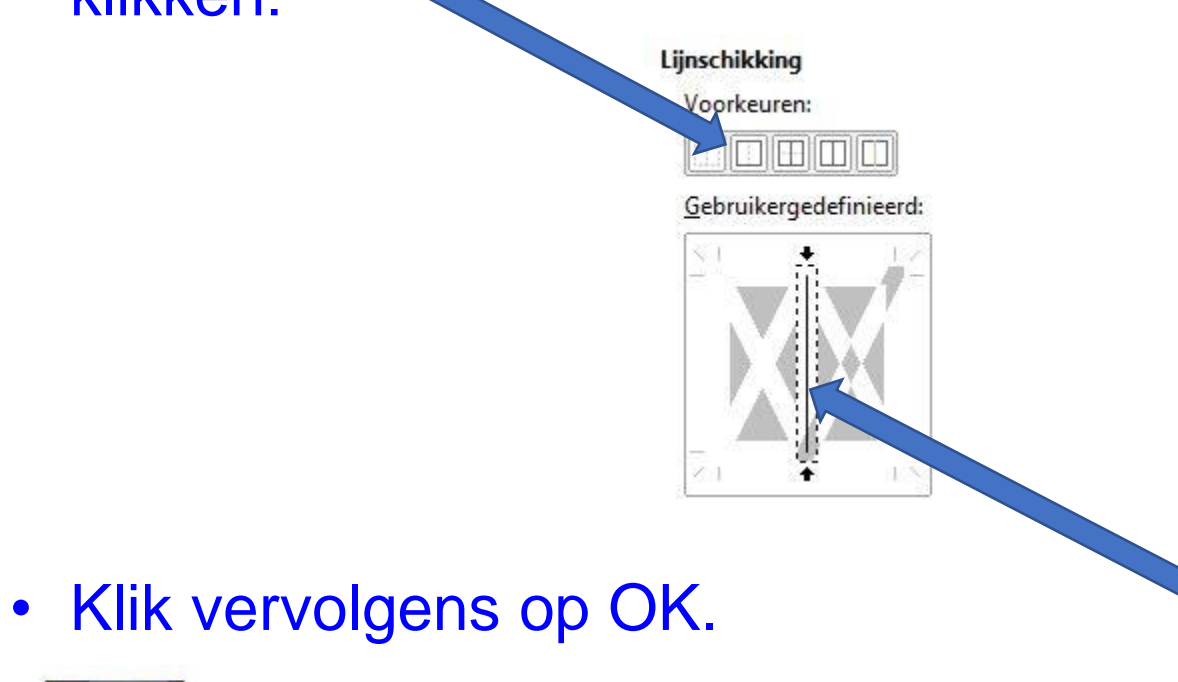

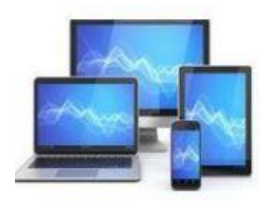

- Selecteer vervolgens de cellen A2 t/m K100.
- Kies weer voor **Opmaak**, **Cellen** en selecteer het tabblad **Randen**.
- Zet een lijn rondom de cellen door op de knop Buitenrand instellen te drukken.
- Maak een verticale lijn tussen de kolommen door in de verticale balk midden in het voorbeeldvenster te klikken.
- Klik op OK.

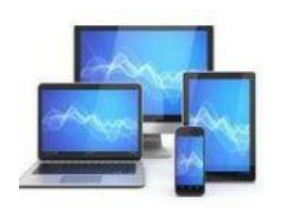

#### De cellen zie er nu uit als hieronder:

|      | Geen titel 1 - Lil    | breOffice Calc                      |                    |             |                |                              |                               |                 |              |               |            |                       |
|------|-----------------------|-------------------------------------|--------------------|-------------|----------------|------------------------------|-------------------------------|-----------------|--------------|---------------|------------|-----------------------|
| Best | tand Be <u>w</u> erke | n <mark>Beel<u>d</u> I</mark> nvoeg | jen <u>O</u> pmaak | <u>O</u> pm | aakprofielen B | l <u>l</u> ad <u>G</u> egeve | ens E <u>x</u> tra <u>V</u> e | enster <u>H</u> | <u>H</u> elp |               |            |                       |
|      | i • 🚔 • 🖡             | a 🗉 🗅 🖨                             | <u>a</u>   %       | þ           | 🖹 📲 🎸 .        | AS                           | • ~   ¢                       | Apc P           | •            | <b>▼</b>   ↑. | l ª↓ Z↓ S  | 7 🖾 🖠                 |
| Li   | peration Sans         | ✓ 10 ✓ \                            | / C <u>0</u>       | A           | • 🔊 • 🗏        | EZZ                          | 15 🖬                          |                 | ₩ +          | •             | % 0.0 7    | <u>.0</u> .0 <u>2</u> |
| E98  |                       | $\sim  f_x \Sigma \cdot =$          |                    |             |                |                              |                               |                 |              |               |            |                       |
|      | A                     | B                                   | С                  | D           | E              | F                            | G                             | Н               | 1            | J             | K          | L                     |
| 1    | Naam                  | Tussenvoegse                        | Voorletters        | Titel       | Adres          | Postcode                     | Woonplaats                    | Land            | Telefoon     | E-mail        | Verjaardag |                       |
| 2    |                       | 2<br>                               |                    | 5.          |                |                              |                               | 8               |              |               |            | ĉ.                    |
| 3    |                       |                                     |                    |             |                |                              |                               |                 |              |               |            |                       |
| 4    |                       |                                     |                    |             | 1              | 1.                           |                               | 1               | 1            |               | 1          |                       |
| 5    |                       |                                     |                    |             |                |                              |                               |                 |              |               |            |                       |
| 6    |                       | j. j.                               |                    |             |                |                              |                               | 1               | 1            |               | 0          |                       |
| -    | 1                     |                                     |                    |             |                |                              |                               |                 |              |               |            |                       |

Nu gaan we opgeven welke soort informatie in de cellen moet worden weergegeven. In de kolommen A t/m J gewone tekst en in kolom K steeds een andere datum.

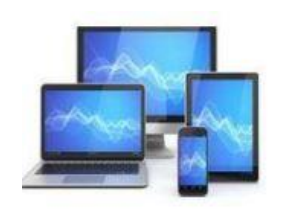

### **Cel-informatie**

We gaan de soort informatie aan de kolommen toekennen:

- Selecteer de cellen K2 t/m K100
- Kies voor Opmaak, Cellen
- Selecteer het tabblad Getallen
- Kies de Categorie Datum en 31-dec
- Bevestig met **OK**

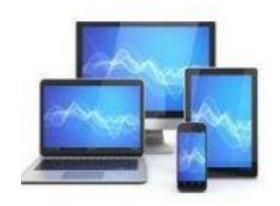

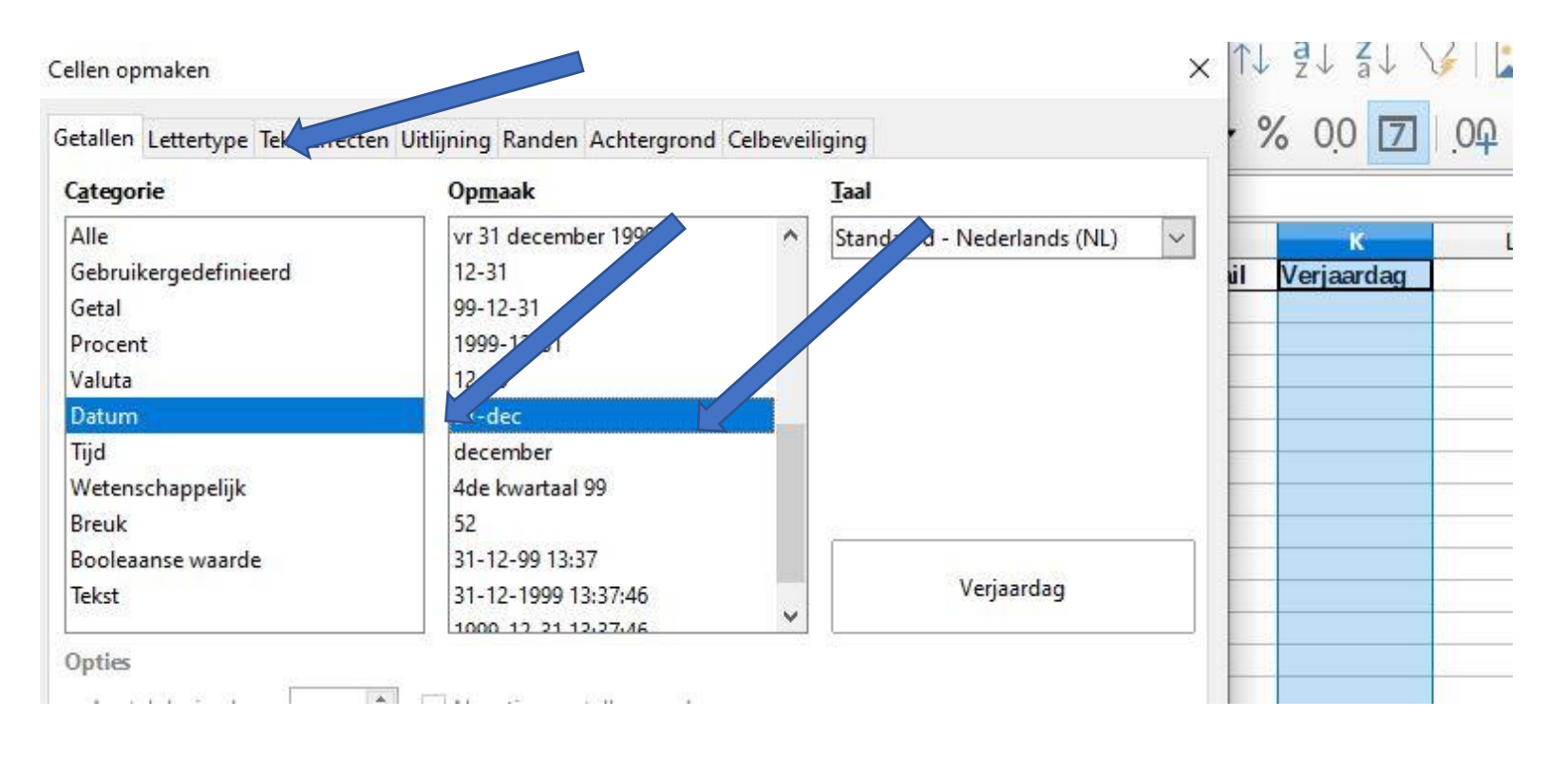

Andere cellen bevatten tekst, daaraan geven we geen aparte eigenschappen.

Formules zijn niet nodig om het adresbestand te laten werken.

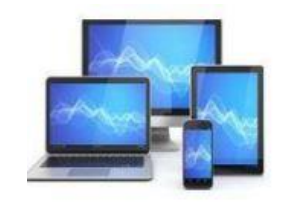

Voor de duidelijkheid geven we een aantal cellen een andere kleur

- Selecteer de cellen A1 t/m K1
- Kies voor Opmaak, Cellen
- Kies voor de kleur Geel2 of een andere lichte kleur
- Het resultaat zie je hieronder

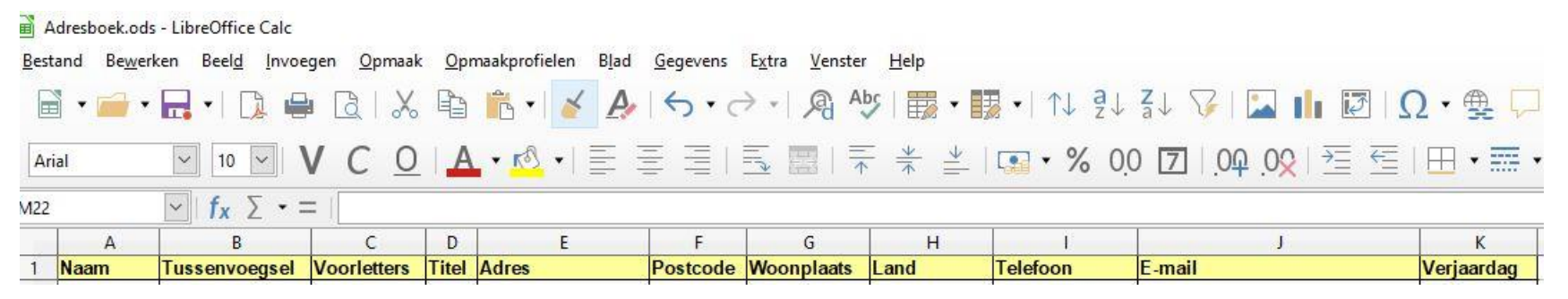

Om er zeker van te zijn dat het allemaal goed werkt, geven we in de pagina hierna een aantal gegevens die je kunt invoeren.

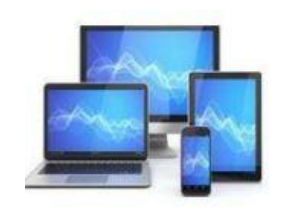

|    | A         | B             | C           | D     | E                 | F        | G          | Н             | L             | J                          | K          |
|----|-----------|---------------|-------------|-------|-------------------|----------|------------|---------------|---------------|----------------------------|------------|
| 1  | Naam      | Tussenvoegsel | Voorletters | Titel | Adres             | Postcode | Woonplaats | Land          | Telefoon      | E-mail                     | Verjaardag |
| 2  | Dam       | van           | M.          | Dhr.  | Rozenweg 45       | 3678 VX  | Amstelveen |               | 020-6784438   | mvdam@planet.nl            | 22-jun     |
| 3  | Halst     | van           | A.          | Mw.   | Tramstraat 3      | 8853 GU  | Rijswijk   |               | 021-9764332   | vanhalst@wanadoo.nl        | 06-aug     |
| 4  | Linde     | van den       | K.          | Mw.   | Hooigracht 68a    | 2313 UY  | Leiden     |               | 071-5138899   | karelvdlinde@zonnet.nl     | 04-jan     |
| 5  | Velleman  |               | S.          | Mw.   | Zeldenrustlaan 62 | 4532 AX  | Terneuzen  |               | 011-5567454   | sandra43@yahoo.com         | 05-mit     |
| 6  | Ruyter    | de            | M.          | Dhr.  | Kalverstraat 33   | 3225 PH  | Amsterdam  |               | 020-6534689   | mderuyter@planet.nl        | 06-jul     |
| 7  | Jonge     | de            | J.          | Dhr.  | Tuinweg 56        | 7632 ZX  | Heelen     |               | 086-6665434   | j.jonge@tiscali.nl         | 29-mei     |
| 8  | McGroarty |               | Ĩ.          | Dhr.  | 12 Abbey Road     | 45678    | Glasgow    | United Kingdo | 0034-99583992 | mcgroarty@compuserve.co.uk | 04-mrt     |
| 9  | RedNose   |               | ~           |       | Frambozenweg 37   | 2321 KA  | Leiden     |               | 071-5730662   | info@rednose.nl            | 04-mrt     |
| 10 | Boer      | de            | Μ.          | Mw.   | Prinsengracht 56  | 1065 HJ  | Amsterdam  |               | 020-5626432   |                            | 07-jun     |
| 11 |           |               |             |       |                   |          |            |               |               |                            | liste.     |

Het adressenbestand dat u in Calc heeft gemaakt, is nu klaar. U kunt het gebruiken om uw eigen gegevens in te voeren. Nu gaan we met behulp van de gegevens uit het adressenbestand adresetiketten en/of een telefoonboekje maken. Hiervoor gebruiken we de tekstverwerker Writer.

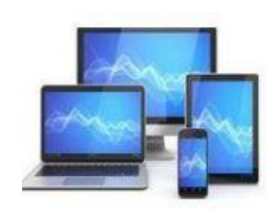

Voordat je in Writer van start gaat moet je wel het adressenbestand op een voor jou makkelijk terug te vinden plaats opslaan. Dit is nodig omdat je in Writer moet opgeven waar Writer de adressen vandaan moet halen.

Adresbestand koppelen aan Writer

- Start Writer
- Klik op de menubalk: **Bestand**, **Nieuw**, **Tekstdocument** Hierdoor opent een nieuw Writerbestand:
- Kies vervolgens Bewerken, Database wisselen.

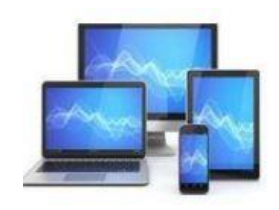

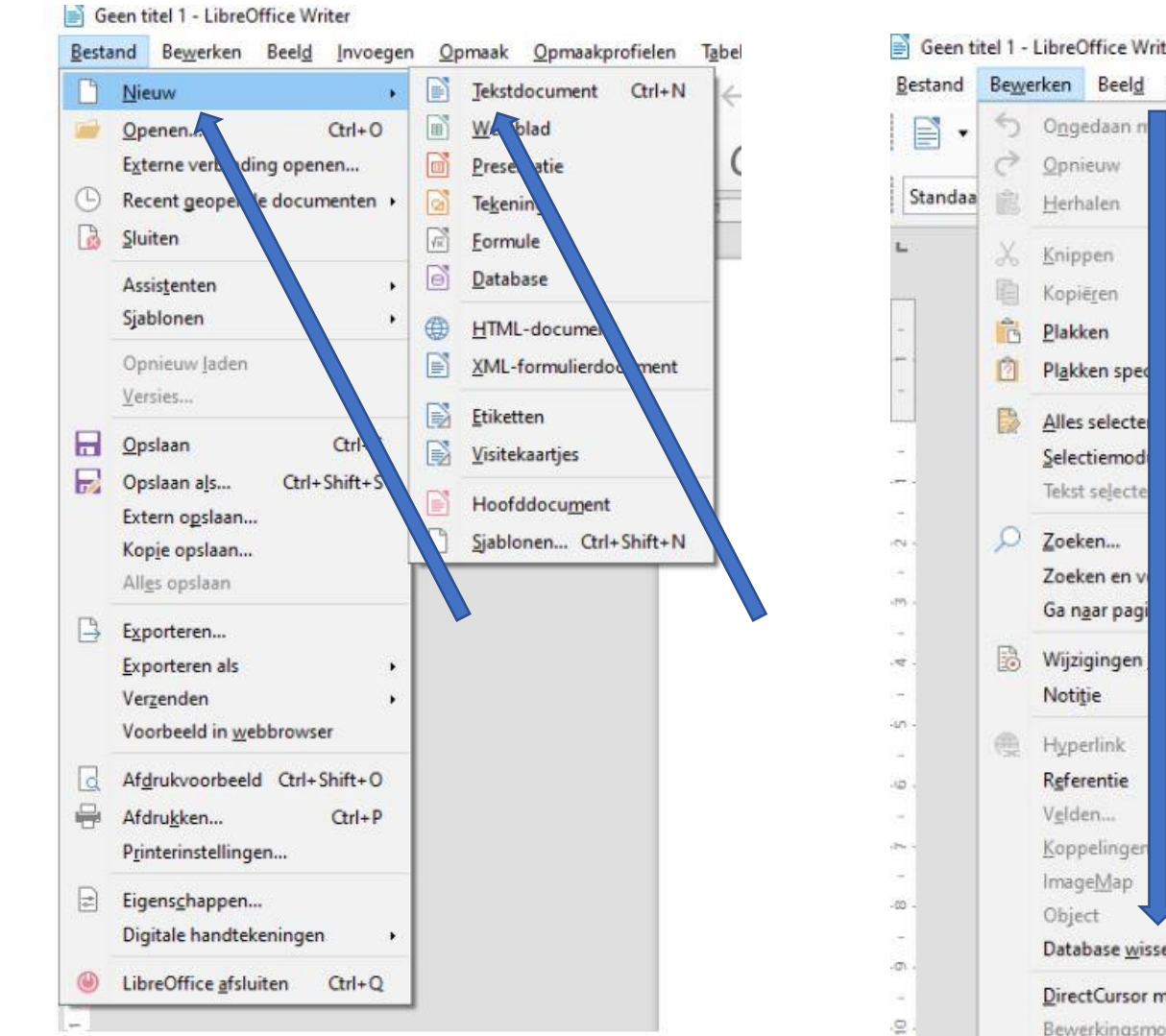

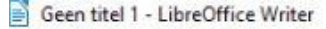

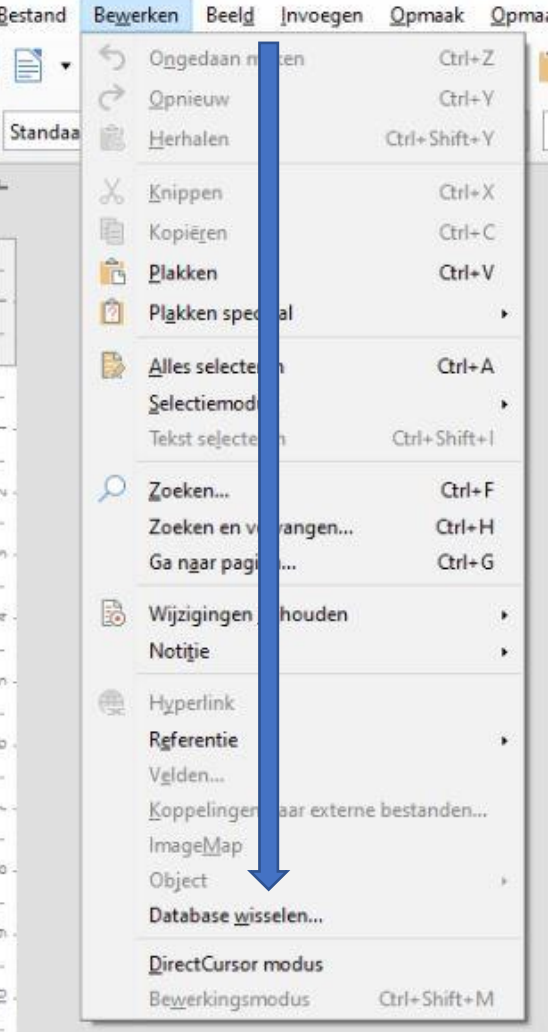

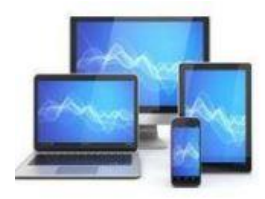

# Het venster Database Wisselen verschijnt:

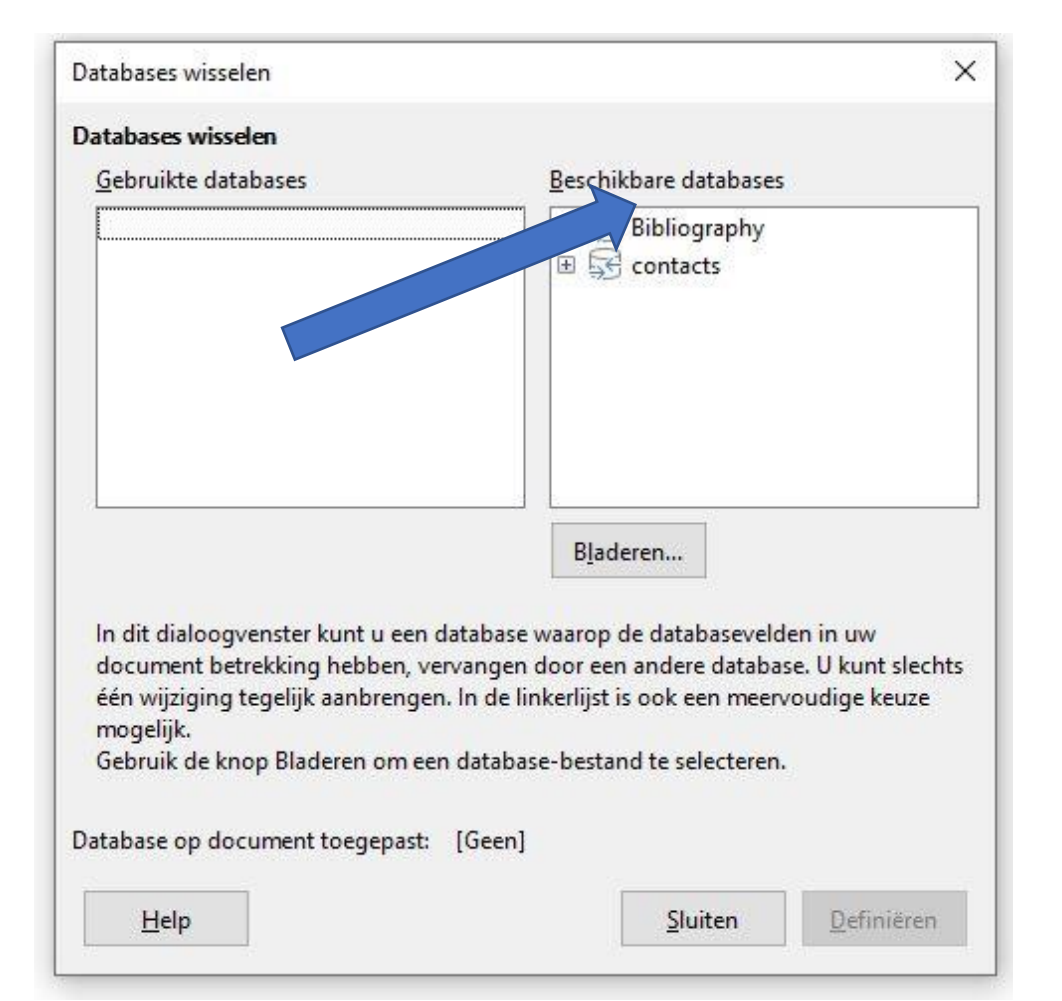

Via dit venster kunnen we gegevensbronnen koppelen aan Writer. Dan kunnen we de gegevens in het adresbestand in Writer gebruiken.

Dit hoeft maar 1x te gebeuren. Als het adresbestand al voorkomt onder de kop **Beschikbare databases** dan hoeft er niets meer te gebeuren. Dan kunnen we dit venster sluiten.

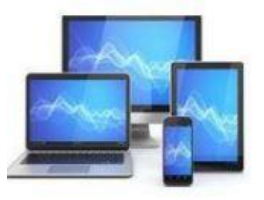

## Wij gaan ervan uit dat de koppeling nog moet gebeuren.

|                                                                                                    | ~                                                                                                    |
|----------------------------------------------------------------------------------------------------|----------------------------------------------------------------------------------------------------|
| atabases wisselen                                                                                                    |                                                                                                    |
| <u>G</u> ebruikte databases                                                                                                    | <u>B</u> eschikbare databases                                                                                                    |
|                                                                                                    | <ul> <li></li></ul>                                                                                                    |
|                                                                                                    | Bladeren                                                                                                    |
|                                                                                                    |                                                                                                    |
| In dit dialoogvenst ac u een<br>document aring hebben, ve                                                                                                    | database waarop de databasevelden in uw<br>ervangen door een andere database. U kunt slechts                                                                                                    |
| In dit dialoogvenst ar u een<br>document baring hebben, ve<br>één ging tegelijk aanbrenge<br>mogelijk.                                                                    | database waarop de databasevelden in uw<br>ervangen door een andere database. U kunt slechts<br>n. In de linkerlijst is ook een meervoudige keuze                                                 |
| In dit dialoogvenst ar u een<br>document aring hebben, ve<br>één ang tegelijk aanbrenge<br>mogelijk.<br>Gebruik de knop Bladeren om ee                                    | database waarop de databasevelden in uw<br>ervangen door een andere database. U kunt slechts<br>n. In de linkerlijst is ook een meervoudige keuze<br>en database-bestand te selecteren.           |
| In dit dialoogvenst ar u een<br>document aring hebben, ve<br>één gang tegelijk aanbrenge<br>mogelijk.<br>Gebruik de knop Bladeren om ee<br>atabase op document toegepast: | database waarop de databasevelden in uw<br>ervangen door een andere database. U kunt slechts<br>n. In de linkerlijst is ook een meervoudige keuze<br>en database-bestand te selecteren.<br>[Geen] |

 Klik op de knop Bladeren in het venster Database Wisselen; het venster Openen wordt getoond. Navigeer naar het adresbestand.

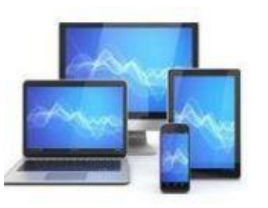

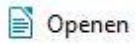

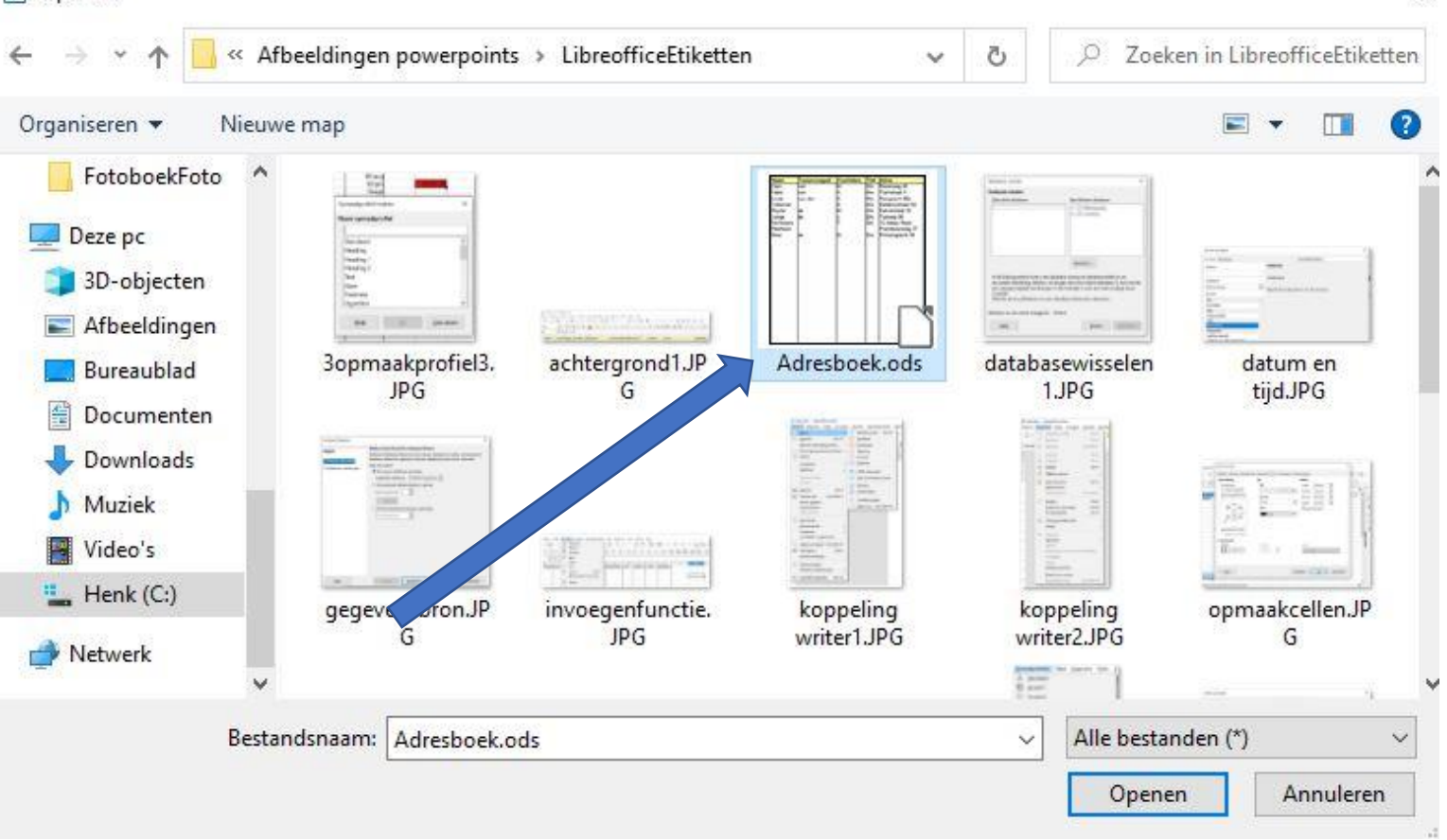

## Open het adresbestand door op de knop Openen te klikken.

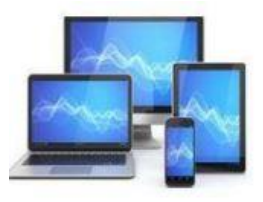

• Het adresboek komt in beeld. Klik op het plusje voor **Adresboek** en het onderstaande beeld verschijnt:

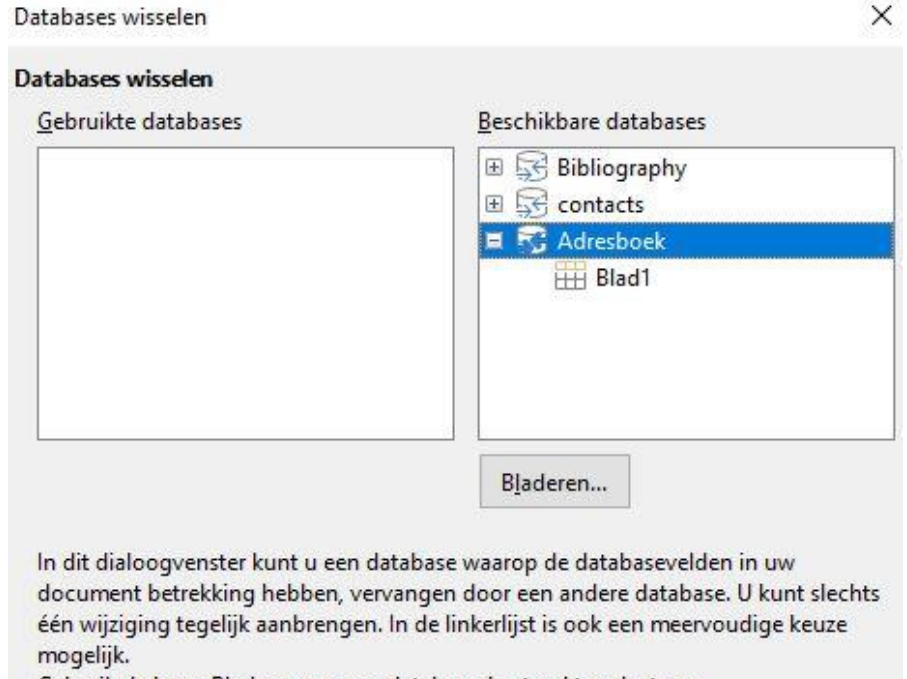

Gebruik de knop Bladeren om een database-bestand te selecteren.

Database op document toegepast: [Geen]

<u>H</u>elp

Sluiten Definiëren

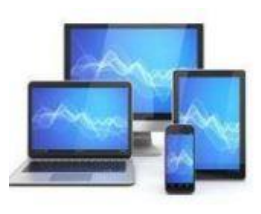

Door de klik op het plusje voor Adresboek moet Blad1 verschijnen.

Achter de schermen is nu in de map van het adresboek een bestand **Adresboek0.obd** aangemaakt. Op mijn laptop:

> Deze pc > Henk (C:) > Afbeeldingen powerpoints > LibreofficeEtiketten

A

Voor de uitvoering van de opdrachten is dit niet belangrijk,

We kunnen nu het venster **Database Wisselen** sluiten.

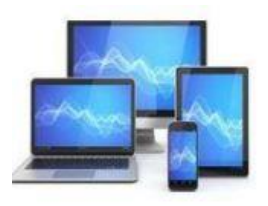

Open een nieuw Writerbestand voor het maken van etiketten. Kies daarvoor in de menubalk **Bestand**, **Nieuw**, **Etiketten**. Het venster **Etiketten** verschijnt.

|                                                                                                    |                                                                                       |                               |                                                                                                    |                        | ×        |
|----------------------------------------------------------------------------------------------------|---------------------------------------------------------------------------------------|-------------------------------|----------------------------------------------------------------------------------------------------|------------------------|----------|
| tiketten                                                                                                    | Opmaak Opties                                                                         |                               |                                                                                                    |                        |          |
| Opschrif                                                                                                    | t                                                                                     |                               |                                                                                                    |                        |          |
| <u>L</u> abel t                                                                                                    | ekst:                                                                                 | Adı Adı                       | es                                                                                                    | Databas <u>e</u> :     |          |
|                                                                                                    |                                                                                       |                               |                                                                                                    | contacts               | ~        |
| <co<br><cont<br><cont< td=""><td>ntacts.contacts.0.Aanhef&gt;<br/>acts.contacts.0.Voorletters<br/>acts.contacts.0.Tussenvoe</td><td>s&gt;<br/>igsel&gt;</td><td></td><td>Tabel:</td><td></td></cont<></cont<br></co<br> | ntacts.contacts.0.Aanhef><br>acts.contacts.0.Voorletters<br>acts.contacts.0.Tussenvoe | s><br>igsel>                  |                                                                                                    | Tabel:                 |          |
| < cont                                                                                                    | acts.contacts.0.Naam>                                                                 |                               | and the second second s |                        | ~        |
| <co<br><cont< td=""><td>ntacts.contacts.0.Postcod<br/>acts.contacts.0.Woonplaa</td><td>e&gt;<br/>ts&gt;</td><td></td><td>Database<u>v</u>eld:</td><td></td></cont<></co<br>                                             | ntacts.contacts.0.Postcod<br>acts.contacts.0.Woonplaa                                 | e><br>ts>                     |                                                                                                    | Database <u>v</u> eld: |          |
|                                                                                                    |                                                                                       |                               |                                                                                                    |                        | ~        |
| Opmaak                                                                                                    |                                                                                       |                               |                                                                                                    |                        |          |
| 0 <u>D</u> od                                                                                                    | orlopend                                                                              | Merk:                         | Avery Zwec                                                                                                    | kform                  | ~        |
| 0.01                                                                                                    | d                                                                                     | <u>I</u> ype:                 | 3475 Inkjet+                                                                                                    | Laser+Kopier-Etiketten | _        |
| Black                                                                                                    |                                                                                       |                               |                                                                                                    |                        | $\sim$   |
| <u>Bla</u> <u>3</u> 475 In                                                                                                    | kjet+Laser+Kopier-Etikett                                                             | en: 7,00 cm x 3,60 cm (3 x 8) |                                                                                                    |                        | <u> </u> |

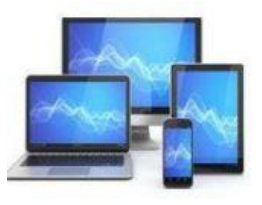

- Onder Opschrift zien we in het vak Label tekst nog oude gegevens staan.
- Deze selecteren we. Vervolgens kunnen we ze verwijderen.

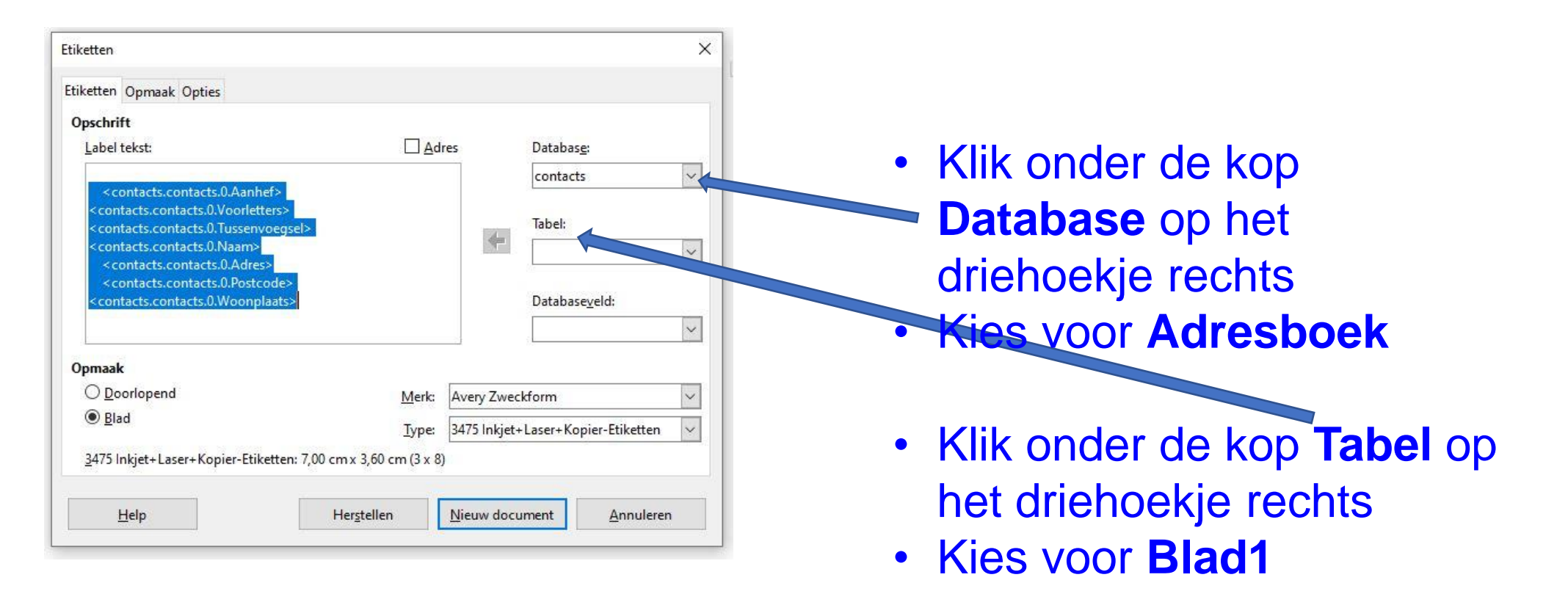

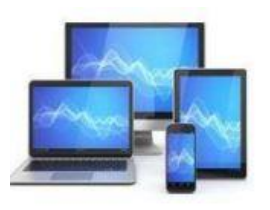

#### Het venster Etiketten ziet er nu als volgt uit:

| uketten        |           |                   |                      |               |              |                        |     |
|----------------|-----------|-------------------|----------------------|---------------|--------------|------------------------|-----|
| tiketten       | Opmaak    | Opties            |                      |               |              |                        |     |
| Opschri        | ft        |                   |                      |               |              |                        |     |
| <u>L</u> abel  | tekst:    |                   |                      | □ <u>A</u> dı | res          | Databas <u>e</u> :     |     |
|                |           |                   |                      |               |              | Adresboek              | ~   |
|                |           |                   |                      |               |              | Tabel:                 |     |
|                |           |                   |                      |               | dan .        | Blad1                  | ~   |
|                |           |                   |                      |               |              | Database <u>v</u> eld: | ~   |
| Opmaal         | c         |                   |                      |               |              |                        |     |
| O <u>D</u> o   | orlopend  | <u>(</u>          |                      | Merk:         | Avery Zwec   | kform                  | ~   |
| ● <u>B</u> la  | be        |                   |                      | <u>Type</u> : | 3475 Inkjet+ | Laser+Kopier-Etiketter | n ~ |
| <u>3</u> 475 I | nkjet+Las | ser+Kopier-Etiket | tten: 7,00 cm x 3,60 | cm (3 x 8)    |              |                        |     |
|                | 161-      |                   | Harrialla            |               | Nisuu da su  | ment Annular           |     |

Door te klikken in het veld Label tekst kunnen we in het veld door 1x of 2x **Enter** te geven ervoor zorgen dat de tekst niet helemaal bovenaan het etiket komt. Zo kunnen we met 3x of 4x **Spatiebalk** een linker marge in het etiket maken. Bij eenmaal ingevulde etiketten kan dat slechts bij een enkel etiket.

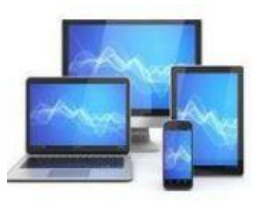

#### Het venster Etiketten:

| Etiketten                                                                                                    |                             |              |                        | ×   |                    |
|----------------------------------------------------------------------------------------------------|-----------------------------|--------------|------------------------|-----|--------------------|
| Etiketten Opmaak Opties                                                                                                    |                             |              |                        |     |                    |
| Opschrift                                                                                                    |                             |              |                        |     |                    |
| Label tekst:                                                                                                    | □ <u>A</u> d                | res          | Databas <u>e</u> :     |     | Door te            |
|                                                                                                    |                             |              | Adresboek              | ~   |                    |
|                                                                                                    |                             |              | 71.1                   |     | het drie           |
|                                                                                                    |                             | 4            | label:                 |     | Databa             |
|                                                                                                    |                             |              | blad l                 |     |                    |
|                                                                                                    |                             |              | Databaseveld:          |     | ede                |
|                                                                                                    |                             |              |                        |     | <pre> kolomr</pre> |
| Opmaak                                                                                                    |                             | 5            |                        |     | Calc-b             |
| O <u>D</u> oorlopend                                                                                                    | Merk:                       | Avery Zweck  | form                   | ~   |                    |
| Blad     Blad     Standard     Standard     Stand | Type:                       | 3475 Inkjet+ | Laser+Kopier-Etiketter | n 🗸 |                    |
| 3475 Inkjet+Laser+Kopier-Etiketter                                                                                                    | n: 7,00 cm x 3,60 cm (3 x 8 | 1            |                        |     |                    |
|                                                                                                    |                             |              |                        |     |                    |
| Help                                                                                                    | Herstellen                  | Nieuw docu   | ment Annuler           | en  |                    |

Door te klikken op het driehoekje bij Databaseveld zien he de titels van de kolommen in het Calc-bestand

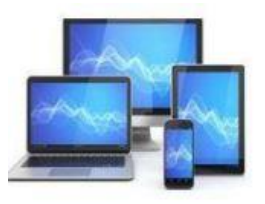

- Klik in de keuzelijst van Databaseveld op Titel
- Klik op de zwarte pijl naast het veld Tabel en het volgende beeld ontstaat:

| tiketten                                            | >                        |
|-----------------------------------------------------|--------------------------|
| Etiketten Opmaak Opties                             |                          |
| Opschrift                                           |                          |
| Label tekst:                                        | Adres Databas <u>e</u> : |
| <adresboek.blad1.0.titel></adresboek.blad1.0.titel> | Adresboek 🗸              |
|                                                     | Tabel:                   |
|                                                     | Blad1                    |
|                                                     | Database <u>v</u> eld:   |
|                                                     | Titel                    |

- Druk achter <Adresboek.Blad1.0.Titel> op de Spatiebalk
- Klik onder het kopje **Databaseveld** op het driehoekje rechts van **Titel**.
- Klik op Voorletters en klik op de zwarte pijl naast het veld Tabel.
- Druk achter < Adresboek. Blad 1.0. Voorletters > op de Spatiebalk .

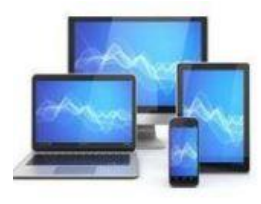

- Klik onder het kopje Databaseveld op het driehoekje rechts van Voorletters.
- Klik op Tussenvoegsel en klik op de zwarte pijl naast het veld Tabel.
- Druk achter <Adresboek.Blad1.0.Tussenvoegsel> op de Spatiebalk.
- Klik onder het kopje **Databaseveld** op het driehoekje rechts van **Tussenvoegsel.**
- Klik op Naam en klik op de zwarte pijl naast het veld Tabel.
- Druk achter <Adresboek.Blad1.0.Naam> op Enter.
- Maak een marge door 2 of 3x op de Spatiebalk te drukken
- Klik onder het kopje Databaseveld op het driehoekje rechts van Naam.
- Klik op Adres en klik op de zwarte pijl naast het veld Tabel.
- Druk achter <Adresboek.Blad1.0.Adres> op Enter.
- Maak een marge door 2 of 3x op de Spatiebalk te drukken
- Klik onder het kopje Databaseveld op het driehoekje rechts van Adres.
- Klik op **Postcode** en klik op de **zwarte pijl** naast het veld **Tabel.**
- Druk achter <Adresboek.Blad1.0.Postcode> op de Spatiebalk.

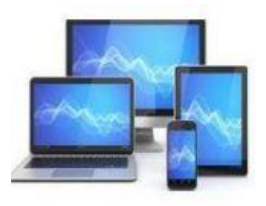

- Klik onder het kopje Databaseveld op het driehoekje rechts van Postcode.
- Klik op Woonplaats en klik op de zwarte pijl naast het veld Tabel.
- Druk achter <Adresboek.Blad1.0.Woonplaats> op Enter.
- Maak een marge door 2 of 3x op de Spatiebalk te drukken
- Klik onder het kopje Databaseveld op het driehoekje rechts van Woonplaats.
- Klik op Land en klik op de zwarte pijl naast het veld Tabel.
- Druk achter < Adresboek.Blad1.0.Land> op Enter.

Het volgende beeld ontstaat:

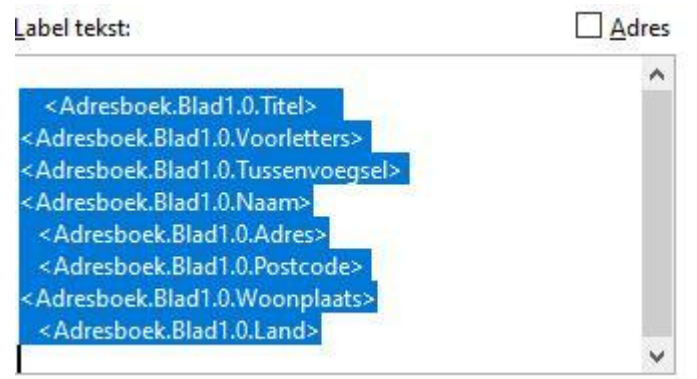

De regels in het vak **Label tekst** zijn te kort voor de juiste weergave van bijvoorbeeld de titel, voorletters, tussenvoegsel en naam. Dat zien we later in het etiket niet terug.

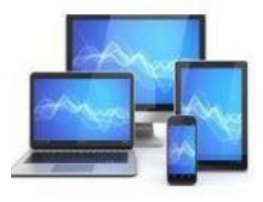

#### Kies nu onder opmaak voor een Merk. Dat staat meestal op de verpakking. Wij kiezen voor Avery Zweckform

- Het Merk: Avery Zweckform
- En het **Type**: 3475 Inktjet+Laser+Kopier-etiketten

Dit is een etikettenblad met 3 kolommen en 8 rijen op een A4.

| ) <u>D</u> oorlopend      | Merk                              | Avery Zweckform                    | ~ |
|---------------------------|-----------------------------------|------------------------------------|---|
| Blad                      | Ţype                              | 3475 Inkjet+Laser+Kopier-Etiketten |   |
|                           |                                   |                                    |   |
| 475 Inkjet+Laser+Kopier-  | Etiketten: 7,00 cm x 3,60 cm (3 x | 8)                                 |   |
| 3475 Inkjet+Laser+Kopier- | Etiketten: 7,00 cm x 3,60 cm (3 x | 8)                                 |   |

 Klik op Nieuw document in het venster Etiketten. Niet in de Writer Menubalk!

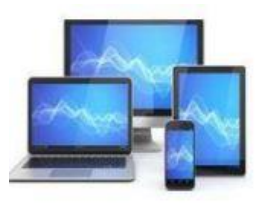

#### We zien een venster met adresetiketten:

| <titel> <voorletters></voorletters></titel>     | <titel> <voorletters></voorletters></titel>     | <titel> <voorletters></voorletters></titel>     |
|-------------------------------------------------|-------------------------------------------------|-------------------------------------------------|
| <tussenvoegsel> <naam></naam></tussenvoegsel>   | <tussenvoegsel> <naam></naam></tussenvoegsel>   | <tussenvoegsel> <naam></naam></tussenvoegsel>   |
| <adres></adres>                                 | <adres></adres>                                 | <a dres=""></a>                                 |
| <postcode> <woonplaats></woonplaats></postcode> | <postcode> <woonplaats></woonplaats></postcode> | <postcode> <woonplaats></woonplaats></postcode> |
| <land></land>                                   | <land></land>                                   | <land></land>                                   |
| <titel> <voorletters></voorletters></titel>     | <titel> <voorletters></voorletters></titel>     | <titel> <voorletters></voorletters></titel>     |
| <tussenvoegsel> <naam></naam></tussenvoegsel>   | <tussenvoegsel> <naam></naam></tussenvoegsel>   | <tussenvoegsel> <naam></naam></tussenvoegsel>   |
| <adres></adres>                                 | <adres></adres>                                 | <a dres=""></a>                                 |
| <postcode> <woonplaats></woonplaats></postcode> | <postcode> <woonplaats></woonplaats></postcode> | <postcode> <woonplaats></woonplaats></postcode> |
| <land></land>                                   | <land></land>                                   | <land></land>                                   |
| <titel> <voorletters></voorletters></titel>     | <titel> <voorletters></voorletters></titel>     | <titel> <voorletters></voorletters></titel>     |
| <tussenvoegsel> <naam></naam></tussenvoegsel>   | <tussenvoegsel> <naam></naam></tussenvoegsel>   | <tussenvoegsel> <naam></naam></tussenvoegsel>   |
| <adres></adres>                                 | <adres></adres>                                 | <adres></adres>                                 |
| <postcode> <woonplaats></woonplaats></postcode> | <postcode> <woonplaats></woonplaats></postcode> | <postcode> <woonplaats></woonplaats></postcode> |
| <land></land>                                   | <land></land>                                   | <land></land>                                   |
| <titel> <voorletters></voorletters></titel>     | <titel> <voorletters></voorletters></titel>     | <titel> <voorletters></voorletters></titel>     |
| <tussenvoegsel> <naam></naam></tussenvoegsel>   | <tussenvoegsel> <naam></naam></tussenvoegsel>   | <tussenvoegsel> <naam></naam></tussenvoegsel>   |
| <adres></adres>                                 | <adres></adres>                                 | <a dres=""></a>                                 |
| <postcode> <woonplaats></woonplaats></postcode> | <postcode> <woonplaats></woonplaats></postcode> | <postcode> <woonplaats></woonplaats></postcode> |
| <land></land>                                   | <land></land>                                   | <land></land>                                   |
|                                                 |                                                 |                                                 |

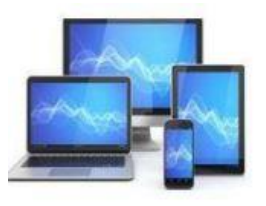

# Voor het vervolg selecteren we in de menubalk Beeld, Gegevensbronnen

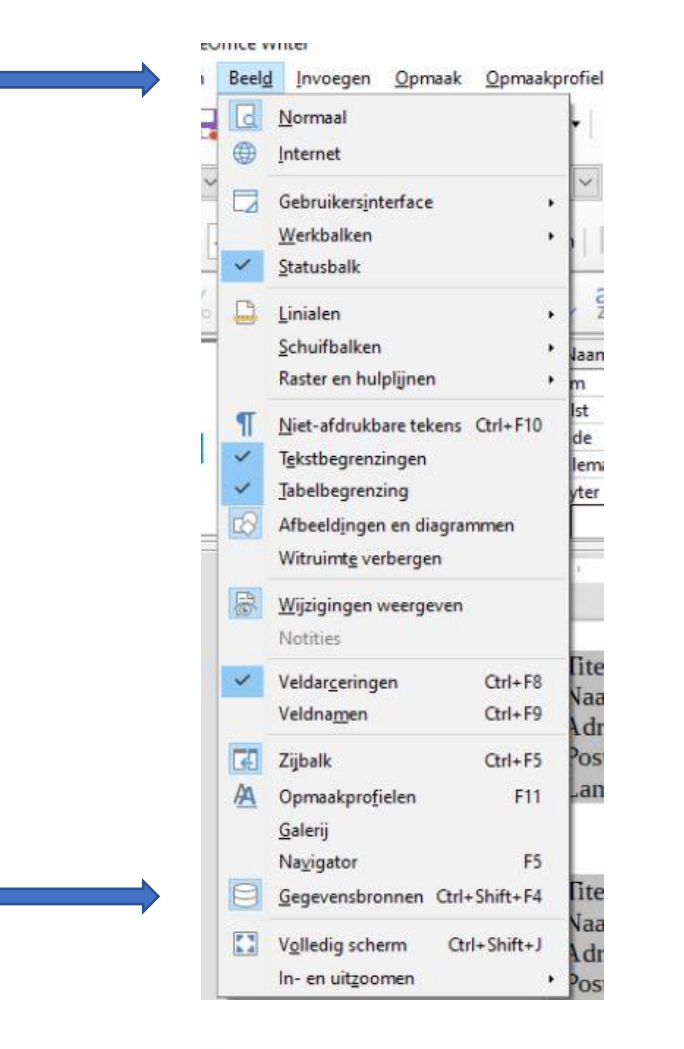

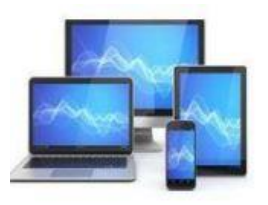

| <u>B</u> estand Be <u>w</u> erken Beel <u>d</u> Invoegen <u>O</u> pmaak <u>C</u>                              | )pma | akprofieler    | T <u>a</u> bel Fo <u>r</u> muli | ier E <u>x</u> tra <u>V</u> e | enster                    | <u>H</u> elp        |          |            |      |             |              |            |            |        |                    |
|----------------------------------------------------------------------------------------------------|------|----------------|---------------------------------|-------------------------------|---------------------------|---------------------|----------|------------|------|-------------|--------------|------------|------------|--------|--------------------|
| 🖹 • 🚔 • 🔜 • 🗔 🖨 🗟   🐰 🖣                                                                                       |      | <b>b</b> •   > | < 15 · 0                        | · Ab                          | F T                       | -                   |          |            | • Ω  | •   🏯 🗌     |              |            |            |        | < 0 • B            |
| Standaard 🛛 🖌 🗛 Liberation Serif                                                                              | ~    | 12 🖌           | <u>V C O</u>                    | 5   X <sup>2</sup> )          | K <sub>2</sub>   <u>/</u> | <u>م</u>   <u>م</u> | • 🕎 •    |            |      | • 1<br>     | •   <u>₹</u> | €   \$ .   | . =1<br>=4 | ) ≡≁   | $ \langle \rangle$ |
| $\boxed{\blacksquare}   \langle \langle \boxed{-1} \rangle \rangle   \boxed{\Box} \underline{G}$ eadresseerde | uits | luiten 📗       | RRE                             |                               |                           |                     |          |            |      |             |              |            |            |        |                    |
|                                                                                                    | •    | ↑↓ ą           | ↓ Z ↓   🏹 🥄                     | $\mathbb{Z}$                  | 2   B                     |                     |          | 2   🔒      |      |             |              |            |            |        |                    |
| 🖙 🖂 Adresboek                                                                                                 |      | Naam           | Tussenvoegsel                   | Voorletters                   | Titel                     | Adres               | Postcode | Woonplaats | Land | Telefoon    | E-mail       | Verjaardag | L          | M      |                    |
| 🗄 🗐 Ouerv's                                                                                                   |      | Dam            | van                             | M.                            | Dhr.                      | Rozenwe             | 3678 VX  | Amstelveen |      | 020-6784438 | mvdam@       | 22-06-04   |            |        |                    |
|                                                                                                    |      | Halst          | van                             | Α.                            | Mw.                       | Tramstraa           | 8853 GU  | Rijswijk   |      | 021-9764332 | vanhalst@    | 06-08-04   |            | Datun  |                    |
|                                                                                                    |      | Linde          | van den                         | К.                            | Mw.                       | Hooigrac            | 2313 UY  | Leiden     |      | 071-5138899 | karelvdlin   | 04-01-04   |            | 05-03- |                    |
|                                                                                                    |      | Velleman       |                                 | S.                            | Mw.                       | Zeldenrus           | 4532 AX  | Terneuzen  |      | 011-5567454 | sandra43@    | 05-03-20   |            |        |                    |
|                                                                                                    |      | Ruyter         | de                              | M.                            | Dhr.                      | Kalverstra          | 3225 PH  | Amsterdam  |      | 020-6534689 | mderuyte     | 06-07-04   |            |        |                    |
|                                                                                                    |      |                |                                 | 1070                          |                           |                     |          |            |      |             |              |            |            |        |                    |

- Klik in het grijze vierkantje voor de eerste naam (Van Dam). De gegevens worden dan in een blauwe balk weergegeven.
- Houd de Shift-toets ingedrukt en klik in het grijze vierkantje voor de laatste naam (De Boer). Alle personen staan nu in een blauwe balk.
- Klik op de knop Gegevens naar velden.

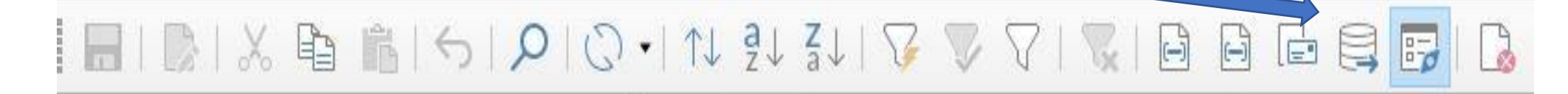

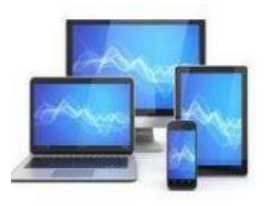

### De gegevens van geselecteerde personen worden in de etiketten weergegeven:

| Dhr. M. van Dam                                                       | Mw. A. van Halst                             | Mw. K. van den Linde                                    |
|-----------------------------------------------------------------------|----------------------------------------------|---------------------------------------------------------|
| Rozenweg 45                                                           | Tramstraat 3                                 | Hooigracht 68a                                          |
| 3678 VX Amstelveen                                                    | 8853 GU Rijswijk                             | 2313 UY Leiden                                          |
| Mw. S. Velleman                                                       | Dhr. M. de Ruyter                            | Dhr. J. de Jonge                                        |
| Zeldenrustlaan 62                                                     | Kalverstraat 33                              | Tuinweg 56                                              |
| 4532 AX Temeuzen                                                      | 3225 PH Amsterdam                            | 7632 ZX Heelen                                          |
| Dhr. T. McGroarty<br>12 Abbey Road<br>45678 Glasgow<br>United Kingdom | RedNose<br>Frambozenweg 37<br>2321 KA Leiden | Mw. M. de Boer<br>Prinsengracht 56<br>1065 HJ Amsterdam |

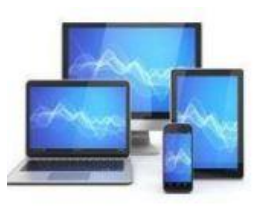

### Afdrukken

We gaan nu dit resultaat afdrukken.

- Klik in de menubalk op Bestand, Afdrukken
- Er verschijnt een dialoogvenster

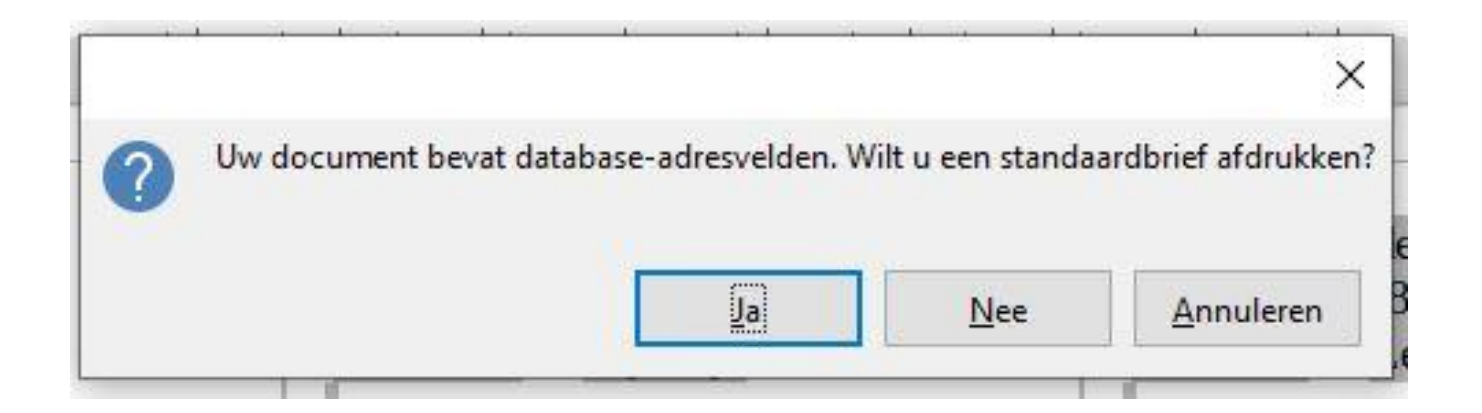

• Klik op Nee. Het venster Afdrukken wordt geopend.

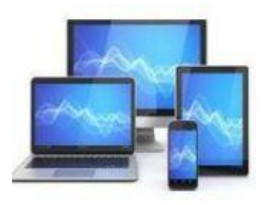
|                                                                      |                                                                                 |                                                           | Printer                                                                                        |                        |
|----------------------------------------------------------------------|---------------------------------------------------------------------------------|-----------------------------------------------------------|------------------------------------------------------------------------------------------------|------------------------|
|                                                                      |                                                                                 |                                                           | Brother MFC-7840W Printer                                                                      |                        |
| 210 mm (A4)                                                          |                                                                                 |                                                           | Status: Standaardprinter                                                                       | Eigens <u>c</u> happen |
| Dir, M. van Dam<br>Rozenvieg 45<br>3678 VX Amsteliwen                | Mw, A, van Halts<br>Transman 3<br>8853 GU Rijsvijk                              | Mv.: K.; van den Linde<br>Hooignaht Sta<br>2333 UY Laiden | Bereik en <u>k</u> opieën<br>(i) Alle gagina's                                                 |                        |
| Mw. S. Velleman<br>Zelderrostaan 62<br>4532 AX Thronzen              | Die, M. de Royter<br>Kabwrstraat 33<br>3225 PM Amsterdam                        | Dir. J. de Jonge<br>Tuinweg 56<br>7632 ZX Heelen          | O Pagina's 1<br>O Even pagina's                                                                |                        |
| Dar, T. McCounty<br>12 Abber Road<br>45078 Glogger<br>United Kingdom | Refflore<br>Fundaces wig 37 Primesgar ht 56<br>2321 KA Leiden 1065 HJ Amsterdam |                                                           | Selectie                                                                                       |                        |
|                                                                      |                                                                                 |                                                           | Papierzijden: Alleen één zijde afdrukken                                                       | ~                      |
|                                                                      |                                                                                 |                                                           | Aantal kopieën: 1                                                                              |                        |
|                                                                      |                                                                                 |                                                           | Volgorde: 🗌 In omgekeerde volgorde afdr                                                        | ukken                  |
|                                                                      |                                                                                 |                                                           | Pagina-opmaak                                                                                  |                        |
|                                                                      |                                                                                 |                                                           | Papier <u>f</u> ormaat: A4 210mm x 297mm                                                       | ~                      |
|                                                                      |                                                                                 |                                                           | Or <u>i</u> ëntatie: Automatisch                                                               | ~                      |
|                                                                      |                                                                                 |                                                           | Pagina's per blad: 1                                                                           | ~                      |
|                                                                      |                                                                                 |                                                           |                                                                                                |                        |
|                                                                      |                                                                                 |                                                           | Volgo <u>r</u> de: Van links naar rechts, dan naar                                             | beneden 🖌              |
|                                                                      |                                                                                 |                                                           | Volgorde: Van links naar rechts, dan naar<br>Teken een rand om elke pagina<br><u>B</u> rochure | beneden 🔽 1            |
|                                                                      |                                                                                 |                                                           | Volgorde: Van links naar rechts, dan naar<br>Teken een rand om elke pagina<br><u>B</u> rochure | beneden V              |
|                                                                      |                                                                                 |                                                           | Volgorde: Van links naar rechts, dan naar<br>Teken een rand om elke pagina<br><u>B</u> rochure | beneden 🔽 1            |

- Kies zo nodig het aantal exemplaren en druk op **OK**
- Het vel met etiketten wordt afgedrukt

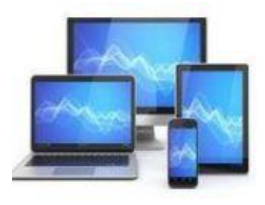

**MINI COMPUTER CLUB ALMELO**